Это только **пример** – с некоторыми недочетами, которые частично отмечены...

Оформление в других разделах должно быть аналогичным, т.е. по СТО ЯГТУ !!!

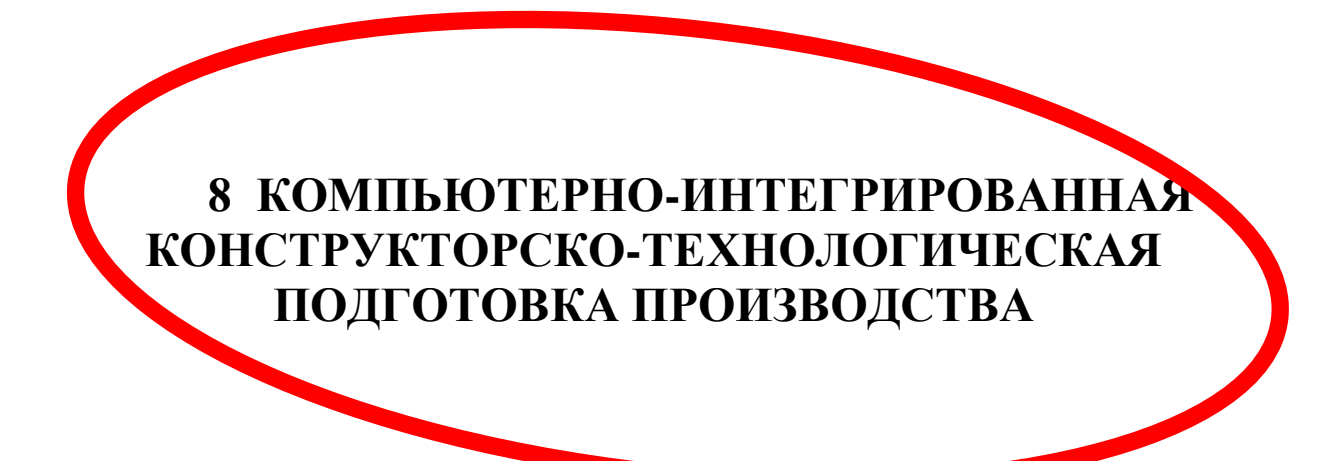

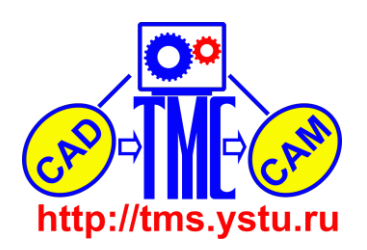

## 8.1 Размерный анализ ТП и расчет технологических размеров с помощью программы KON7

Исходными данными для расчета является чертеж детали, представленный на рисунке 8.1.

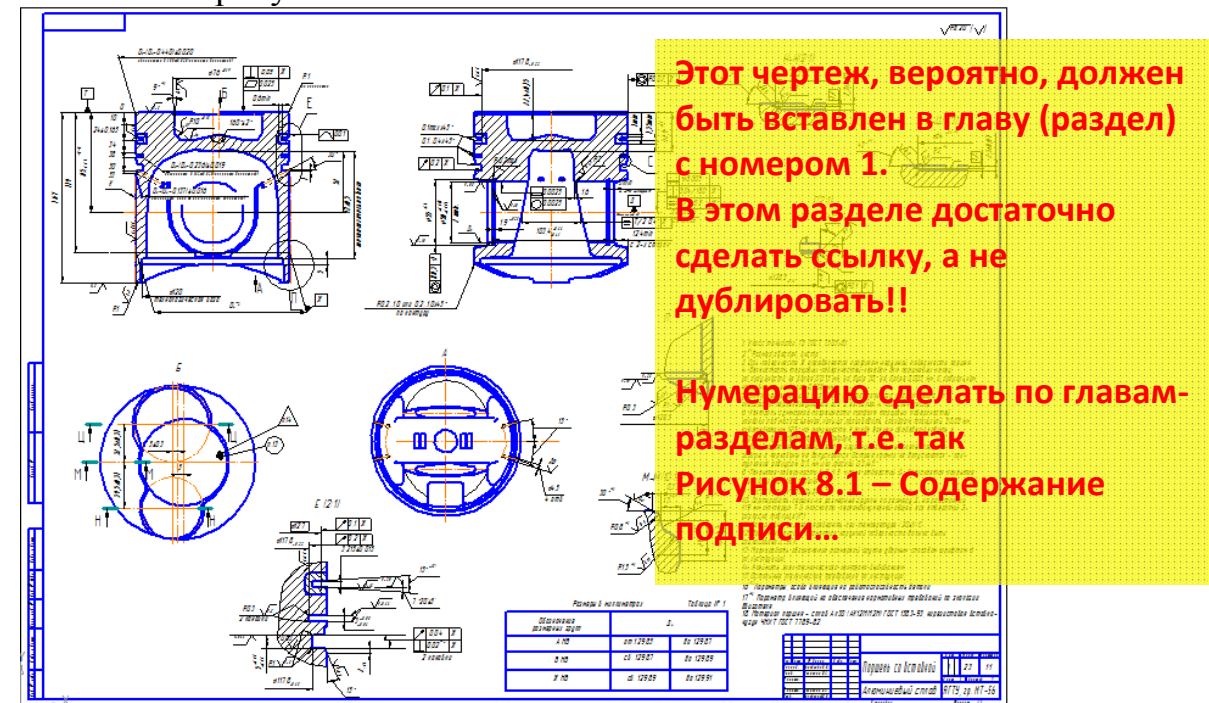

Рисунок 8.1 – Исходные данные (Поршень.cdw)

Расчет припусков и межпереходных размеров при токарной обработке поршня со вставкой производим с помощью программы KON7. Строим размерную цепь обработки торцевых поверхностей детали

Строим размерную цепь оораоотки торцевых поверхностеи (рисунок 10).

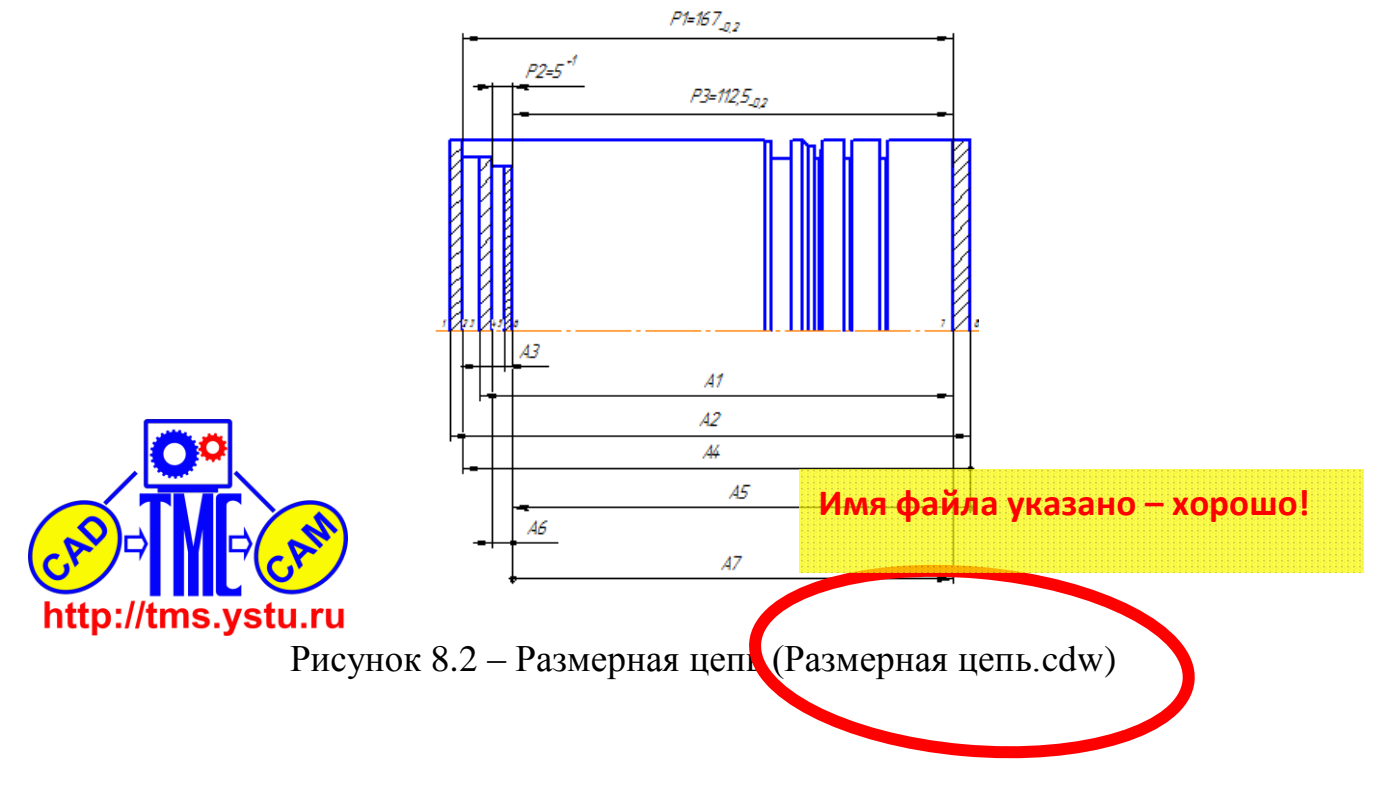

Далее строю граф размерной цепи (рисунок 11).

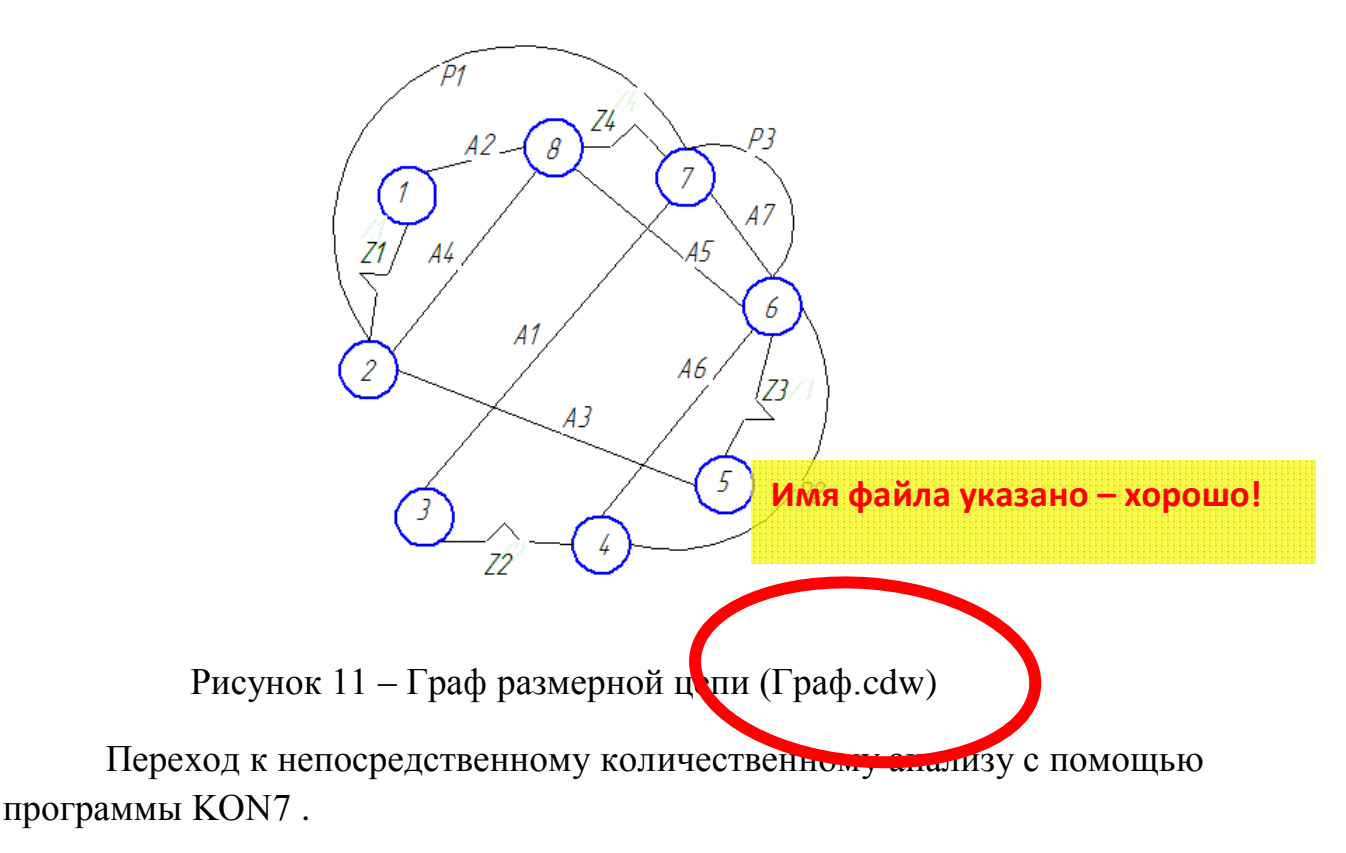

Запускаю программу КОN7. Заполняю вкладку Общие данные с указанием в полях диалогового окна материала заготовки, метода получения, класса точности, формы детали и наибольшего габаритного размера заготовки. Заполненная вкладка показана на рисунке 12.

| Исходные данные [Noname]             |                                                       |  |  |  |  |  |  |
|--------------------------------------|-------------------------------------------------------|--|--|--|--|--|--|
| Общие данные Конструкторские раз     | змеры   Припуски   Размеры заготовки   Размеры ме 💶 📘 |  |  |  |  |  |  |
| Текст пользователя Korableva Natalie |                                                       |  |  |  |  |  |  |
| Материал                             | Аллюминий и цветные сплавы                            |  |  |  |  |  |  |
| Метод получения заготовки            | Литьё в кокиль                                        |  |  |  |  |  |  |
| Класс точности или способ резки      | 2                                                     |  |  |  |  |  |  |
| Форма детали                         | Цилиндрическая                                        |  |  |  |  |  |  |
| Наибольший габаритный размер, мм     | 167,000                                               |  |  |  |  |  |  |
| 🔽 Вывод промежуточных результатой    |                                                       |  |  |  |  |  |  |
| KON TILLA                            |                                                       |  |  |  |  |  |  |
| P                                    | Расчёт Отмена                                         |  |  |  |  |  |  |

Рисунок 12 – Вкладка «Общие данные» (kon7.isx)

Во вклаже Конструкторские размеры ввожу их значения. Для ввода размера нажимаю правую кнопку мыши в поле вкладки и выбираю пункт http://tms.ysty.ru

минимальное значение конструкторских размеров с размерной схемы. Результат показан на рисунке 13.

| сходн | ые данные | [Noname]    |                 |                   |           | _ <b>_</b> X   |
|-------|-----------|-------------|-----------------|-------------------|-----------|----------------|
| Общи  | е данные  | Конструктор | рские размеры 🛛 | рипуски   Размеры | заготовки | Размеры ме 💶 🕨 |
| N     | Левая     | Правая      | Максимальное    | Минимальное       |           |                |
| P1    | 2         | 7           | 167 000         | 165 800           |           |                |
| P2    | 4         | 6           | 6.000           | 5.000             |           |                |
| P3    | 6         | ž           | 112.500         | 111.900           |           |                |
|       |           |             |                 |                   |           |                |
|       |           |             |                 |                   |           |                |
|       |           |             |                 |                   |           |                |
|       |           |             |                 |                   |           |                |
|       |           |             |                 |                   |           |                |
|       |           |             |                 |                   |           |                |
|       |           |             |                 |                   |           |                |
|       |           |             |                 |                   |           |                |
|       |           |             | Расчёт          | Отмена            |           |                |

Рисунок 13 – Вкладка «Конструкторские размеры» (kon7.isx)

Для корректировки введенных значений щелкаем левой кнопкой мыши на поле P2, а затем нажимаем правую кнопку мыши и из контекстного меню выбираем пункт изменить. Открывается окно, показанное на рисунке 14.

| Конструкторски    | ие размеры   |
|-------------------|--------------|
| Ν                 | P2           |
| _ Границы         |              |
| Левая             | 4            |
| Правая            | 6            |
| _<br>_ Предельные | значения, мм |
| Max               | 6.000        |
| Min               | 5.000        |
| 0                 | K Cancel     |

Рисунок 14 – Корректировка значений (kon7.isx)

Во вкладке Припуски для ввода каждого припуска нажимаем правую кнопку мыши и выбираем пункт добавить. Указываем границы припусков с размерной схемы (рисунок 15).

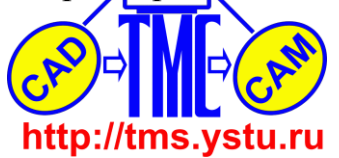

| и | сходн                     | ые данные                 | [Noname]                   |               |          |                   | _ <b>_ x</b> |
|---|---------------------------|---------------------------|----------------------------|---------------|----------|-------------------|--------------|
|   | Общи                      | е данные                  | Конструктор                | оские размеры | Припуски | Размеры заготовки | Размеры ме   |
|   | N<br>Z1<br>Z2<br>Z3<br>Z4 | Новая<br>1<br>3<br>5<br>7 | Старая<br>2<br>4<br>6<br>8 | Минимальное   |          |                   |              |
|   |                           |                           |                            | Расчёт        | Отм      | ена               |              |

Рисунок 15 – Вкладка «Припуски» (kon7.isx)

Для корректировки введенных значений щелкаем левой кнопкой мыши на поле Z3, а затем нажимаем правую кнопку мыши и из контекстного меню выбираем пункт изменить. Открывается окно, показанное на рисунке 16.

| Припуски         | ×          |
|------------------|------------|
| N                | Z3         |
| Границы          |            |
| Новая            | 5          |
| Старая           | 6          |
| Zmin             |            |
| 🗌 🗌 Отметить для | ввода Zmin |
| Zmin, мм         | 0.000      |
| ОК               | Cancel     |

Рисунок 16 – Корректировка значений (kon7.isx)

В закладке Размеры заготовки нажимаем правую кнопку мыши для ввода каждого размера. Границы задаем номерами крайних поверхностей заготовки в одном координатном направлении, в соответствии с размерной схемой (рисунок 17).

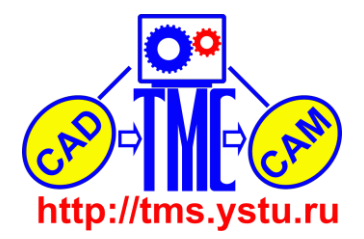

| V | Ісходн              | ые данные                   | [Noname]              |                              |                                                     |        |             |            | x    |
|---|---------------------|-----------------------------|-----------------------|------------------------------|-----------------------------------------------------|--------|-------------|------------|------|
|   | Общі                | ие данные                   | Конструктор           | оские размер                 | ы Припуски                                          | Размер | ы заготовки | Размеры ме | ••   |
|   | N<br>A1<br>A2<br>A3 | <u>Левая</u><br>1<br>3<br>3 | Правая<br>8<br>7<br>5 | Система<br>Вал<br>Вал<br>Вал | Допуск<br>Стандартный<br>Стандартный<br>Стандартный |        | Верхнее     | Нижнее     | Габа |
|   | •                   |                             |                       | Расчё                        | т Отм                                               | іена   |             |            | 4    |

Рисунок 17 – Вкладка «Размеры заготовки» (kon7.isx)

Во вкладке Размеры механообработки ввожу их в последовательности обработки заготовки. Для ввода каждого размера нажимаем правую кнопку мыши и выбираем пункт добавить (рисунок 18).

| И | сходн                     | ые данные []                | Noname]                     | 1000                                                                                            |                                     |                                                                    | x  |
|---|---------------------------|-----------------------------|-----------------------------|-------------------------------------------------------------------------------------------------|-------------------------------------|--------------------------------------------------------------------|----|
|   | Конст                     | трукторские р               | азмеры   При                | пуски 🏾 Размеры заготовки                                                                       | Размеры ме                          | жанообработки                                                      | •• |
|   | N<br>A4<br>A5<br>A6<br>A7 | Базовая<br>8<br>8<br>6<br>6 | Обработ<br>2<br>6<br>4<br>7 | Метод обработки<br>Точение чистовое<br>Точение чистовое<br>Точение чистовое<br>Точение чистовое | Система<br>Вал<br>Вал<br>Вал<br>Вал | Допуск<br>Стандартный<br>Стандартный<br>Стандартный<br>Стандартный |    |
|   | •                         |                             |                             | III                                                                                             |                                     |                                                                    | Þ  |
|   |                           |                             |                             | Расчёт Отмена                                                                                   |                                     |                                                                    |    |

Рисунок 18 – Вкладка «Размеры механообработки» (kon7.isx)

После ввода в программу KON7 всех исходных данных нажимаю кнопку Расчет для вывода результатов. Получаем результаты расчёта по программе KON7.

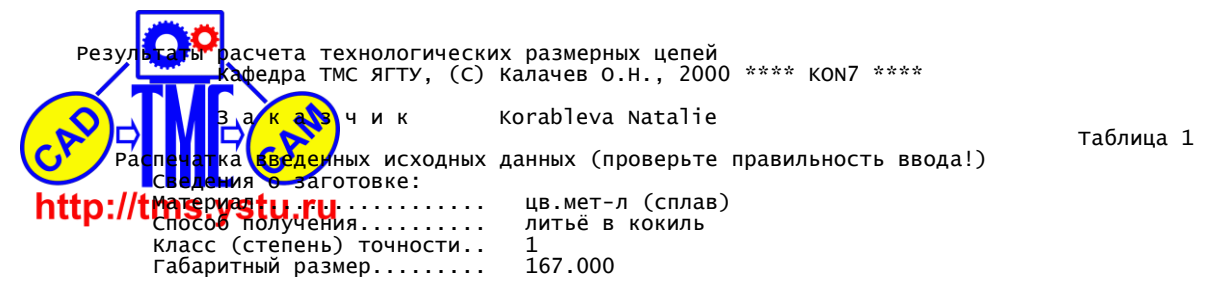

|                                        | ерт.р                                                                                                    | азм                                                                                                    | ер. Z-п                                                                                                    | рипуск<br>                                                                                                    | <br>                                                                                                    |                                                                                                    |                                                                                                    |                                                                                                    |                                                                                                    |                                                                                                    |                                                                                                    | риты<br>обра                                                                                                    | допус                                                                                                    | ка<br>овател       |
|----------------------------------------|----------------------------------------------------------------------------------------------------|----------------------------------------------------------------------------------------------------|----------------------------------------------------------------------------------------------------|----------------------------------------------------------------------------------------------------|----------------------------------------------------------------------------------------------------|----------------------------------------------------------------------------------------------------|----------------------------------------------------------------------------------------------------|----------------------------------------------------------------------------------------------------|----------------------------------------------------------------------------------------------------|----------------------------------------------------------------------------------------------------|----------------------------------------------------------------------------------------------------|----------------------------------------------------------------------------------------------------|----------------------------------------------------------------------------------------------------|--------------------|
| зве-                                   | гра-                                                                                                    | -                                                                                                    | Предел.                                                                                                    | значения                                                                                                    | зве-                                                                                                    | гра-                                                                                                    |                                                                                                    | метод                                                                                                    | обработк                                                                                                    | и                                                                                                    | сист                                                                                                    | бот.                                                                                                    |                                                                                                    |                    |
|                                        |                                                                                                    | "                                                                                                    | max                                                                                                    | min                                                                                                    |                                                                                                    | 0>                                                                                                    |                                                                                                    | наиме                                                                                                    | нование                                                                                                    | код                                                                                                    | ска                                                                                                    | рхн.                                                                                                    | верх.                                                                                                    | нижне              |
| Р1                                     | 2                                                                                                    | 7                                                                                                    | 167.000                                                                                                    | 165.800                                                                                                    | A1                                                                                                    | 1                                                                                                    | 8                                                                                                    | литьё в                                                                                                    | кокиль                                                                                                    | 44                                                                                                    | вал                                                                                                    | 167                                                                                                    | 0.000                                                                                                    | 0.00               |
| Р2                                     | 4                                                                                                    | 6                                                                                                    | 6.000                                                                                                    | 5.000                                                                                                    | A2                                                                                                    | 3                                                                                                    | 7                                                                                                    | литьё в                                                                                                    | кокиль                                                                                                    | 44                                                                                                    | вал                                                                                                    | 167                                                                                                    | 0.000                                                                                                    | 0.00               |
| Р3                                     | 6                                                                                                    | 7                                                                                                    | 112.500                                                                                                    | 111.900                                                                                                    | A3                                                                                                    | 3                                                                                                    | 5                                                                                                    | литьё в                                                                                                    | кокиль                                                                                                    | 44                                                                                                    | <br> вал                                                                                                    | 167                                                                                                    | 0.000                                                                                                    | 0.00               |
| z1                                     | 1                                                                                                    | 2                                                                                                    | 0.000                                                                                                    | 0.000                                                                                                    | A4                                                                                                    | 8                                                                                                    | 2                                                                                                    | точение                                                                                                    | чистовое                                                                                                    | 74                                                                                                    | вал                                                                                                    | 167                                                                                                    | 0.000                                                                                                    | 0.00               |
| z2                                     | 3                                                                                                    | 4                                                                                                    | 0.000                                                                                                    | 0.000                                                                                                    | A5                                                                                                    | 8                                                                                                    | 6                                                                                                    | <br> точение                                                                                                    | чистовое                                                                                                    | <br>  74                                                                                                    | вал                                                                                                    | 167                                                                                                    | <br>  0.000                                                                                                    | 0.00               |
| z3                                     | 5                                                                                                    | 6                                                                                                    | 0.000                                                                                                    | 0.000                                                                                                    | A6                                                                                                    | 6                                                                                                    | 4                                                                                                    | точение                                                                                                    | чистовое                                                                                                    | 74                                                                                                    | вал                                                                                                    | 167                                                                                                    | 0.000                                                                                                    | 0.00               |
| Z4                                     | 7                                                                                                    | 8                                                                                                    | 0.000                                                                                                    | 0.000                                                                                                    | A7                                                                                                    | 6                                                                                                    | 7                                                                                                    | <br> точение                                                                                                    | чистовое                                                                                                    | 74                                                                                                    | вал                                                                                                    | 167                                                                                                    | 0.000                                                                                                    | 0.00               |
| Блок<br>Блок<br>Блок<br>Блок<br>Резулі | 1<br>2<br>3<br>этаты                                                                                                    | рас                                                                                                    | счета -                                                                                                    | уравнения                                                                                                    |                                                                                                    | ерных                                                                                                    | це                                                                                                    | епей                                                                                                    |                                                                                                    |                                                                                                    |                                                                                                    |                                                                                                    | <br>Та                                                                                                    | іблица             |
| Номе                                   |                                                                                                    | Неи                                                                                                    | 13B.                                                                                                    | Ура                                                                                                    | авнени                                                                                                    | я в си                                                                                                    | <br>1ME                                                                                                    | вольной (                                                                                                    | <br>форме                                                                                                    |                                                                                                    |                                                                                                    |                                                                                                    |                                                                                                    |                    |
| реше                                   | ения                                                                                                    | 3B6                                                                                                    | ено                                                                                                    |                                                                                                    |                                                                                                    |                                                                                                    |                                                                                                    |                                                                                                    |                                                                                                    |                                                                                                    |                                                                                                    |                                                                                                    |                                                                                                    |                    |
| -                                      | L  <br>2                                                                                                    | A6<br>A7                                                                                                    | 6   P<br>7   P                                                                                                    | 2=+A6<br>3=+A7                                                                                                    |                                                                                                    |                                                                                                    |                                                                                                    |                                                                                                    |                                                                                                    |                                                                                                    |                                                                                                    |                                                                                                    |                                                                                                    |                    |
|                                        | 3  <br>4                                                                                                    | A2<br>A5                                                                                                    |                                                                                                    | 2=-A6-A7-<br>4=-A7+A5                                                                                                    | ⊦A2                                                                                                    |                                                                                                    |                                                                                                    |                                                                                                    |                                                                                                    |                                                                                                    |                                                                                                    |                                                                                                    |                                                                                                    |                    |
| ļ                                      |                                                                                                    | Α4<br>Δ                                                                                                    | P                                                                                                    | 1=-A5+A4-<br>3=-A3-A7-                                                                                                    | ⊦A7<br>⊦∆2                                                                                                    |                                                                                                    |                                                                                                    |                                                                                                    |                                                                                                    |                                                                                                    |                                                                                                    |                                                                                                    |                                                                                                    |                    |
| -                                      | 7                                                                                                    | A1                                                                                                    | l İ z                                                                                                    | 1=-A4+A1                                                                                                    |                                                                                                    |                                                                                                    |                                                                                                    |                                                                                                    |                                                                                                    |                                                                                                    |                                                                                                    |                                                                                                    |                                                                                                    |                    |
| Prog<br>Pewa                           | 1нформ<br>gram<br>ается<br>с<br>з<br>г<br>г                                                                                                    | иаци<br>КОМ<br>раз<br>С О<br>/ВЕЛ<br>Замы<br>ЭЕЗУ<br>ГЕХН                                                                                                    | ия о ход<br>17 О.Н.К<br>км. цепь<br>с т а в<br>ич. звен<br>ил. звен<br>ильтаты<br>иолог. д<br>имаем р                                                                                                    | е расчёта<br>алачев-20<br>Цег<br>но Аб<br>о - конст<br>расчёта<br>следовате<br>опуск зад<br>системой<br>асчётный                                                                                                    | а техн<br>200<br>а "Р"<br>1 и :<br>гр. ра<br>звена<br>ельно,<br>данног<br>= 0.08<br>разме                                                                                                    | юлогич<br>с неиз<br>азмер<br>Аб :<br>расч.<br>то метс<br>34 : ве                                                                                                    | не<br>3В<br>Р2<br>Да<br>2р)<br>1а                                                                                                    | ских рази<br>. звеном<br>2 : п<br>допуск=<br>а получен<br>хн. откл<br>Аб с у                                                                                                    | меров при<br>A6 , ко,<br>max= 0.0<br>max= 6.0<br>max= 6.0<br>1.000<br>ния звена<br>.= 0.084<br>учётом те:                                                                                                    | реш<br>д ме<br>000<br>000<br>000<br>, пр<br>ниж<br>хнол                                                                                                    | ении<br>тода<br>min:<br>min:<br>egnar;<br>н. от                                                                                                    | разм.<br>получе<br>= 0;<br>= 5;<br>= 5<br>аемый<br>кл.= (<br>опуска                                                                                                    | цепей<br>ения= 7<br>.000<br>.000<br>.000<br>.000<br>2.000<br>a:                                                          | **<br>′4           |
| Pewa                                   | 1нформ<br>gram<br>aeтся<br>(<br>)<br>ается<br>(<br>1<br>1<br>1<br>1<br>1<br>1<br>1<br>1<br>1<br>1<br>1<br>1<br>1<br>1<br>1<br>1<br>1<br>1            | иаци<br>КОМ<br>раз<br>Со<br>Ивел<br>Замы<br>раз<br>Со<br>Ивел<br>Замы<br>раз<br>Со<br>Ивел<br>Замы<br>раз<br>Со<br>Ивел<br>Замы<br>раз<br>Со<br>Ивел<br>Замы<br>раз<br>Со<br>Ивел<br>Со<br>Ивел<br>Со<br>Ивел<br>Со<br>Ивел<br>Со<br>Ивел<br>Со<br>Ивел<br>Со<br>Ивел<br>Со<br>Ивел<br>Со<br>Ивел<br>Со<br>Ивел<br>Со<br>Ивел<br>Со<br>Со<br>Ивел<br>Со<br>Ивел<br>Со<br>Со<br>Ивел<br>Со<br>Со<br>Ивел<br>Со<br>Со<br>Ивел<br>Со<br>Со<br>Ивел<br>Со<br>Со<br>Ивел<br>Со<br>Со<br>Ивел<br>Со<br>Со<br>Со<br>Ивел<br>Со<br>Со<br>Ивел<br>Со<br>Со<br>Ивел<br>Со<br>Со<br>Со<br>Ивел<br>Со<br>Со<br>Ивел<br>Со<br>Со<br>Ивел<br>Со<br>Со<br>Со<br>Ивел<br>Со<br>Со<br>Со<br>Со<br>Ивел<br>Со<br>Со<br>Со<br>Со<br>Со<br>Со<br>Со<br>Со<br>Со<br>Со<br>Со<br>Со<br>Со                                                                                                    | ия о ход<br>I7 О.Н.К<br>SM. Цепь<br>С т а В<br>ич. ЗВен<br>И. ЗВен<br>И. ЗВен<br>И. Цепь<br>С т а В<br>ич. ЗВен<br>И. Цепь<br>С т а В<br>ич. ЗВен<br>И. ЗВен<br>И. Цепь<br>11<br>В. Цепь<br>12 К. 2МІ                                                                                                    | е расчёт:<br>алачев-2(<br>1 типа<br>цег<br>но Аб:<br>о - конс:<br>расчёта:<br>следовате<br>опуск зад<br>системой=<br>асчётный<br>5.000 ma<br>2 типа<br>следовате<br>опуск зад<br>системой=<br>асчётный<br>1.900 ma<br>3 типа<br>N, рассчы                                                                                                    | а техн<br>200<br>а "Р"<br>гр. ра<br>звена<br>разме<br>са тр. ра<br>звена<br>гр. ра<br>звена<br>гр. ра<br>звена<br>са тр.<br>гр. ра<br>звена<br>са тр.<br>гр. ра<br>звена<br>а "Р"<br>гр. ра<br>звена<br>а "Р"<br>гр. ра<br>звена<br>а "Р"<br>гр. ра<br>звена<br>а "Р"<br>гр. ра<br>тр. ра<br>тр. | с неиз<br>азмер<br>Аб :<br>расч.<br>о метс<br>4 : ве<br>р звен<br>.084 m<br>с неиз<br>азмер<br>А7 :<br>расч.<br>о метс<br>0 : ве<br>р звен<br>.040 m<br>с неиз<br>0 : вен<br>.040 m<br>с с неиз<br>.040 m<br>с с неиз<br>.040 m<br>с с неиз<br>.040 m<br>с с неиз<br>.040 m<br>с с неиз<br>.040 m<br>с с неиз<br>.040 m<br>с с неиз<br>.040 m<br>с с неиз<br>.040 m<br>с с неиз<br>.040 m<br>с с неиз<br>.040 m<br>с с неиз<br>.040 m<br>с с с неиз<br>.040 m<br>с с с неиз<br>.040 m<br>с с с неиз<br>.040 m<br>с с с неиз<br>.040 m<br>с с с неиз<br>.040 m<br>с с с с с неиз<br>.040 m<br>с с с неиз<br>.040 m<br>с с с неиз<br>.040 m<br>с с неиз<br>.040 m<br>с с с неиз<br>.040 m<br>с с с неиз<br>.040 m<br>с с с неиз                                                                                                    | 100<br>38<br>Р2<br>Эда<br>Эда<br>Эда<br>Эда<br>Эда<br>Эда<br>Эда<br>Эда<br>Эда                                                                                                    | ских рази<br>. звеном<br>2 : п<br>допуск=<br>а получен<br>хн. откл<br>А6 су<br>п= 5.00<br>. звеном<br>а получен<br>с т<br>а получен<br>хн. откл<br>А7 су<br>п= 111.90<br>. звеном<br>мой = 0                                                                                                    | меров при<br>A6 , ко,<br>max= 0.0<br>max= 6.0<br>max= 6.0<br>nax= 6.0<br>nax= 6.0<br>ния звена<br>.= 0.084<br>учётом те:<br>00<br>маx= 112.1<br>0.600<br>ния звена<br>.= 0.140<br>учётом те:<br>00<br>A2 , ко,<br>.600                                                                                                    | реши<br>д ме:<br>000<br>000<br>000<br>, при<br>нижи<br>хноли<br>д ме:<br>000<br>500<br>, при<br>нижи<br>хноли<br>д ме:                                                                                                    | ении<br>тода<br>min:<br>min:<br>едлаг.<br>н. от<br>ог. д.<br>тода<br>мin:<br>едлаг.<br>н. от<br>ог. д.<br>тода п                                                               | разм.<br>получ(<br>= 0<br>= 5<br>аемый<br>кл.= (<br>опуска<br>получ(<br>= 111<br>аемый<br>кл.= (<br>опуска<br>получ(<br>получ(                                                                                                    | цепей<br>ения= 7<br>.000<br>.000<br>.000<br>0.000<br>а:<br>.900<br>.900<br>.900<br>0.000<br>а:<br>ения= 4                | **<br>4<br>4       |
| Pewa                                   | 1нформ<br>3ram<br>2eтся<br>3<br>5<br>4<br>4<br>4<br>4<br>4<br>4<br>4<br>5<br>5<br>6<br>7<br>7<br>7<br>7<br>7<br>7<br>7<br>7<br>7<br>7<br>7<br>7<br>7 | иаци<br>коа<br>со<br>ивелонико<br>ивелонико<br>и ивелонико<br>и ивелонико<br>и и ивелонико<br>и и ивелонико<br>и и ивелонико<br>и и ивелонико<br>и и и<br>и и и ивелонико<br>и и и<br>и и и ивелонико<br>и и и<br>и и и и<br>и и и и<br>и и и и<br>и и и<br>и и и<br>и и и и<br>и и и<br>и и и<br>и и и<br>и и<br>и и и<br>и<br>и<br>и и и<br>и<br>и<br>и<br>и<br>и<br>и<br>и<br>и<br>и<br>и<br>и<br>и<br>и<br>и<br>и<br>и<br>и<br>и<br>и                                                                                                    | ия о ход<br>ил о ход<br>ил о лн.к<br>кам. цепь<br>с т а в<br>ин. звен<br>ильтаты<br>иолог. д<br>имаем р<br>инал=<br>к. звен<br>ильтаты<br>ильтаты<br>ильта   | е расчёт:<br>алачев-2(<br>1 типа<br>цег<br>но Аб:<br>о - конст<br>расчёта:<br>следоват:<br>опуск зад<br>системой-<br>асчётный<br>5.000 ma;<br>2 типа<br>5.000 ma;<br>2 типа<br>системой-<br>асчётный<br>асчётный<br>1.900 ma;<br>3 типа<br>N, рассчи<br>цеп<br>но Аб:<br>1.900 ma;<br>3 типа<br>N, рассчи<br>цеп<br>но Аб:<br>опуск зад<br>системой-<br>азмер зва<br>8.324                                                                                        | а техн<br>200<br>а "Р"<br>1 и :<br>гр. ра<br>3 вена,<br>данног<br>= 0.08<br>разме<br>(<= 5<br>1 и :<br>гр. ра<br>3 вена<br>2 льно,<br>данног<br>= 0.14<br>разме<br>(<= 1.22<br>а "Z"<br>4 таннь<br>и :<br>данног<br>= 1.22<br>а "данног<br>а "Р"                                                                                                    | с неиз<br>Аб :<br>расч.<br>расч.<br>о метс<br>44 : ве<br>расч.<br>0 метс<br>6.084 m<br>с неиз<br>33мер<br>А7 :<br>расч.<br>0 метс<br>0 : ве<br>р звен<br>0.040 m<br>с неиз<br>й сист<br>max=<br>max=<br>max=<br>c лесч.<br>0 : ве<br>р звен<br>с неиз<br>и сист                                                                                                    | 100<br>3 В<br>Р2<br>20<br>3 В<br>Р2<br>20<br>3 В<br>Р2<br>20<br>20<br>20<br>20<br>20<br>20<br>20<br>20<br>20<br>20<br>20<br>20<br>20                                                                                                    | ских разл<br>. звеном<br>2 : п<br>допуск=<br>а получен<br>хн. откл<br>А6 с у<br>л= 5.00<br>. звеном<br>3 : п<br>допуск=<br>а получен<br>хн. откл<br>А7 с у<br>л= 11.90<br>. звеном<br>мой= 0<br>5.084<br>12.040<br>0.000<br>а получен<br>хн. откл<br>2.04 min=                                                                                                    | меров при<br>A6 , ко,<br>max= 0.0<br>max= 6.0<br>max= 6.0<br>1.000<br>ния звена<br>.= 0.084<br>учётом те:<br>00<br>мах= 112.1<br>0.600<br>ния звена<br>.= 0.140<br>учётом те:<br>0.600<br>ния звена<br>.= 0.140<br>мах= 1, ко,<br>лах= 1, ко,<br>0.600<br>ния звена<br>.= 0.600<br>тіт<br>ния звена<br>.= 0.600<br>117.724                                                                                                    | реши<br>д ме<br>000<br>000<br>000<br>, при<br>киоли<br>д ме<br>000<br>500<br>500<br>500<br>500<br>1 ме<br>1 ме | ении<br>тода<br>min:<br>min:<br>едлаг.<br>н. от<br>тода<br>тода<br>тода<br>5.000<br>11.900<br>0.000<br>едлаг.<br>н. от                                                         | разм.<br>получ(<br>= 0:<br>= 5:<br>= 5:<br>аемый кл.= (<br>опуска<br>получ(<br>= 111:<br>= 111:<br>аемый кл.= (<br>опуска<br>получ(<br>опуска<br>получ(<br>е 0:<br>= 111:<br>= 111:<br>аемый кл.= (<br>опуска<br>получ(<br>е 0:<br>= 111:<br>= 111:<br>= 111:<br>= 111:<br>= 111:<br>= 111:<br>= 111:<br>= 111:<br>= 111:<br>= 111:<br>= 111:<br>= 111:<br>= 111:<br>= 111:<br>= 11:<br>= 1:<br>= 1:<br>= 1 | цепей<br>ения= 7<br>.000<br>.000<br>0.000<br>а:<br>ения= 7<br>.000<br>.900<br>0.000<br>а:<br>ения= 4                     | **<br>4<br>4       |
| Реша<br>Реша                           | 1нформ<br>3ram<br>3ercя<br>4ercя<br>5<br>5<br>6<br>1<br>1<br>1<br>1<br>1<br>1<br>1<br>1<br>1<br>1<br>1<br>1<br>1                                     | иаци<br>Коаз<br>составельно составели и коаз<br>изамы составели и коаз<br>изамы составели и коаз<br>и коаз<br>и | 19 О ХОД<br>17 О.Н.К<br>56. С.Т. а.В.<br>104. ЗВЕН<br>104. ЗВЕН<br>10. ОЛОГ. Д<br>10. ОЛОГ. Д<br>10. ОЛОГ. Д<br>10. ОЛОГ. Д<br>10. С.Т. а.В.<br>10. С.Т. а.В.<br>10. С.Т. а.В.<br>10. С.Т. а.В.<br>10. С.Т. а.В.<br>10. С.Т. а.В.<br>10. ЗВЕН<br>10. ЗВЕН<br>10. С.Т. а.В.<br>10. ЗВЕН<br>10. С.Т. а.В.<br>10. ЗВЕН<br>10. С.Т. а.В.<br>10. С.Т. а.В.<br>10. С.                                                                                                    | е расчёт:<br>алачев-20<br>1 типа<br>цег<br>но Аб:<br>о - конс:<br>опуск за,<br>системой-<br>асчётный<br>5.000 mas<br>2 типа<br>цег<br>но А7:<br>0 - конс:<br>расчёта:<br>следоват<br>опуск за,<br>системой-<br>асчётный<br>1.900 mas<br>3 типа<br>N, рассчи<br>цеп<br>но А6:<br>но А2:<br>опуск за,<br>системой-<br>азмер зво<br>8.324<br>4 типа<br>N, рассчи<br>цеп<br>но А7:                                                                                    | а техн<br>200<br>а "Р"<br>1 и :<br>38 ена<br>54 "Р"<br>1 и :<br>54 "Р"<br>1 и :<br>55 ена<br>55 ена<br>55 е  | с неиз<br>замер<br>Аб : расч.<br>расч.<br>о метс<br>4 : ве<br>расч.<br>0 метс<br>3 мер<br>А7 : расч.<br>0 : ве<br>расч.<br>0 : ве<br>расч.<br>0 : ве<br>расч.<br>0 : ве<br>с неиз<br>й сист<br>тах=<br>тах=<br>тах=<br>тах=<br>тах=<br>тах=<br>тах=<br>тах                                                                                                    | не с<br>3 в Р<br>2 дау<br>на піт в<br>2 дау<br>на піт в<br>1 дау<br>1 дау<br>1 д | ских рази<br>. звеном<br>2 : г<br>допуск=<br>а получен<br>кн. откл<br>А6 с у<br>п= 5.00<br>. звеном<br>мой= 0<br>5.084<br>12.040<br>0.000<br>а получен<br>кн. откл<br>24 min=<br>. звеном<br>мой= 0<br>12.040<br>0.000                                                                                                    | меров при<br>A6 , ко,<br>max= 0.0<br>max= 6.0<br>max= 6.0<br>max= 6.0<br>л.000<br>ния звена<br>.= 0.084<br>учётом те:<br>00<br>мах= 112.1<br>max= 112.1<br>max= 112.1<br>max= 112.1<br>max= 112.1<br>max= 0.140<br>учётом те:<br>0.600<br>мия звена<br>.= 0.140<br>учётом те:<br>0.600<br>мия звена<br>.= 0.140<br>учётом те:<br>0.600<br>мия звена<br>.= 0.140<br>учётом те:<br>0.600<br>мия звена<br>.= 0.600<br>117.724<br>A5 , ко,<br>.150 | реши<br>д ме<br>2000<br>2000<br>, при<br>кноли<br>д ме<br>2000<br>5000<br>, при<br>нижи<br>кноли<br>д ме<br>n= 1.<br>n= 1.<br>n= 1.<br>n= 1.                                                                                                    | ении  <br>тода  <br>min:<br>min:<br>едлаг.<br>н. от<br>ог. д.<br>тода  <br>тода  <br>5.000<br>11.900<br>0.000<br>едлаг.<br>н. от<br>тода  <br>1.900<br>0.000                   | разм.<br>получ(<br>= 0.<br>= 5.<br>= 5.<br>аемый (<br>опуска<br>получ(<br>= 0<br>= 111<br>= 111<br>аемый (<br>лолуч(<br>0<br>0<br>аемый (<br>кл.=-(<br>получ(<br>0<br>0                                                                                                    | цепей<br>ения= 7<br>.000<br>.000<br>0.000<br>а:<br>ения= 7<br>.000<br>.900<br>0.000<br>а:<br>ения= 4<br>0.600<br>ения= 7 | **<br>4<br>4       |
| Pewa                                   |                                                                                                    |                                                                                                    | ия о ход<br>ил о ход<br>ил о ход<br>ил о став<br>ил звен<br>ил звен<br>ил звен<br>ил таты<br>ил о став<br>ил цепь<br>став<br>ил цепь<br>став<br>ил звен<br>ил звен<br>и | е расчёт:<br>алачев-20<br>1 типа<br>цег<br>но Аб:<br>о - конс:<br>опуск зад<br>системой-<br>асчётный<br>5.000 mas<br>2 типа<br>колстемой-<br>асчётный<br>0 - конс:<br>расчёта:<br>следовате<br>опуск зад<br>системой-<br>асчётный<br>1.900 mas<br>3 типа<br>N, рассчц<br>це п<br>но Аб:<br>но А7 :<br>но А5 :<br>опуск зад<br>системой-<br>азмер зве<br>8.324<br>4 типа<br>N, рассчц<br>це п<br>но А5 :<br>опуск зад<br>системой-<br>азмер зве<br>2.190<br>5 типа | а техн<br>200 а "Р"<br>1 и :<br>1 гр. ра<br>3 вена,<br>4 анног<br>5 а "Р"<br>1 и :<br>1 гр. ра<br>3 вена,<br>4 анног<br>5 а "Р"<br>1 и :<br>1 гр. ра<br>3 вена,<br>4 анног<br>5 а "Р"<br>1 и :<br>1 анног<br>5 а "Р"<br>4 анног<br>5 а "Р"<br>4 анног<br>5 а "Р"<br>4 анног<br>5 а "Р"<br>4 анног<br>5 а "Р"<br>4 анног<br>5 а "Р"<br>4 анног<br>5 а "Р"<br>5 а "Р"<br>5 а "Р                                                            | с неиз<br>азмер<br>Аб :<br>расч.<br>о метс<br>4 : ве<br>р звен<br>.084 п с неиз<br>азмер<br>А7 : ве<br>р звен<br>.00 : ве<br>р звен<br>.04 : ве<br>р звен<br>.084 п с неиз<br>то метс<br>0 : ве<br>.040 п с неиз<br>то метс<br>0 : ве<br>.040 п с неиз<br>то метс<br>0 : ве<br>.040 п с неиз<br>то метс<br>0 : ве<br>.040 п с неиз<br>то метс<br>0 : ве<br>.040 п с неиз<br>то метс<br>0 : ве<br>.040 п с неиз<br>то метс<br>0 : ве<br>.040 п с неиз<br>то метс<br>0 : ве<br>.040 п с неиз<br>то метс<br>0 : ве<br>.040 п с неиз<br>то метс<br>0 : ве<br>.040 п с неиз<br>то метс<br>0 : ве<br>.040 п с неиз<br>то метс<br>0 : ве<br>.040 п с неиз<br>то метс<br>0 : ве<br>.040 п с неиз<br>то метс<br>0 : ве<br>.040 п с неиз<br>.040 п с неиз<br>.040 п с неиз<br>.040 п с неиз<br>.040 п с неиз<br>.040 п с неиз<br>.040 п с неиз<br>.040 п с неиз<br>.040 п с неиз<br>.040 п с неиз<br>.040 п с неиз<br>.040 п с неиз<br>.040 п с неиз<br>.040 п с с неиз<br>.040 п с с неиз<br>.040 п с с неиз<br>.040 п с с неиз<br>.040 п с с неиз<br>.040 п с с неиз<br>.040 п с с неиз<br>.040 п с с неиз<br>.040 п с с неиз<br>.040 п с с неиз<br>.040 п с с с неиз<br>.040 п с с с неиз<br>.040 с с с с неиз<br>.040 с с с с неиз<br>.040 с с с с е с с е с с е с с е с с с е с с е с с е с с е с с е с с е с с е с с е с е с с е с е с с е с е с с е с е с с е с е с е с с е с е |                                                                                                    | ских рази<br>. звеном<br>2 : г<br>допуск=<br>а получен<br>кн. откл<br>А6 с у<br>п= 5.00<br>. звеном<br>3 : г<br>допуск=<br>а получен<br>кн. откл<br>А7 с у<br>п= 111.90<br>. звеном<br>мой= 0<br>5.084<br>12.040<br>0.000<br>а получен<br>кн. откл<br>24 min=<br>. звеном<br>мой= 0<br>12.040<br>0.000<br>а получен<br>кн. откл<br>3 с манан<br>24 min=<br>. звеном<br>мой= 0<br>12.040<br>0.000<br>а получен<br>кн. откл<br>3 с манан<br>с манан<br>с м | меров при<br>A6 , ко,<br>max= 0.0<br>max= 6.0<br>max= 6.0<br>max= 6.0<br>nax= 6.0<br>max= 0.084<br>учётом те:<br>00<br>маx= 112.1<br>max= 112.1<br>max= 112.1<br>max= 112.1<br>max= 0.140<br>учётом те:<br>0.600<br>мия звена<br>.= 0.140<br>учётом те:<br>0.600<br>min<br>min<br>ния звена<br>.= 0.600<br>117.724<br>A5 , ко,<br>.150<br>min<br>ния звена<br>.= 0.140<br>112.190<br>A4 , ко                                                   | реши<br>д ме<br>2000<br>2000<br>, при<br>кноли<br>д ме<br>2000<br>5000<br>5000<br>, при<br>нижи<br>кноли<br>д ме<br>n= 1.<br>n= 1.<br>n= 1.<br>п= 1.<br>л ме<br>нижи<br>д ме                                                                                                    | ении<br>тода<br>min:<br>min:<br>eдлаг.<br>н. от<br>ог. д.<br>тода<br>тода<br>тода<br>5.000<br>11.900<br>0.000<br>едлаг.<br>н. от<br>тода<br>11.900<br>0.000<br>едлаг.<br>н. от | разм.<br>получ(<br>= 0;<br>= 5;<br>= 5;<br>аемый кл.= (<br>опуск;<br>получ(<br>= 111;<br>= 111;<br>аемый кл.= (<br>получ(<br>00;<br>00;<br>аемый кл.= (<br>00;<br>00;<br>00;<br>00;<br>00;<br>00;<br>00;<br>00                                                                                                    | цепей<br>ения= 7<br>.000<br>.000<br>0.000<br>а:<br>ения= 7<br>.000<br>а:<br>.900<br>а:<br>ения= 4<br>0.600<br>ения= 7    | ***<br>4<br>4<br>4 |

системой= 0.160 : верхн. откл.= 0.160 нижн. откл.= 0.000 принимаем расчётный размер звена А4 с учётом технолог. допуска: номинал= 166.230 max= 166.390 min= 166.230 Решается разм. цепь 6 типа "Z" с неизв. звеном А3 , код метода получения= припуск ZMIN, рассчитанный системой= 0.600 разм. цепь с. припуск ZMIN, рассчитанный сис... с о с т а в ц е п и : уменьш. звено А3 : max= 0.000 min= 0.000 уменьш. звено А7 : max= 112.040 min= 111.900 увелич. звено А2 : max= 118.924 min= 117.724 технолог. допуск заданного метода получения звена, предлагаемый системой= 1.200 : верхн. откл.= 0.600 нижн. откл.=-0.600 "-чый размер звена А3 : max= 5.084 min= 3.884 20040M A1 , код метода получения= , код метода получения= 44 расчётный размер звена АЗ : номинал= 4.484 max= 5.084 min= 3.884 Решается разм. цепь 7 типа "Z" с неизв. звеном А1 , код метода получения= 44 припуск ZMIN, рассчитанный системой= 0.600 с о с т а в цеп и : уменьш. звено А4 : увелич. звено А1 : max= 166.390 min= 166.230 0.000 max= min= 0.000 технолг. допуск заданного метода получения звена, предлагаемый системой= 1.200 : верхн. откл.= 0.600 нижн. откл.=-0.600 расчётный размер звена A1 номинал= 167.590 max= max= 168.190 min= 166.990 Таблица 3 Результаты расчета технологических РЦ ЯГТУ, С Калачев О.Н., 2000 \*\* КОN7 \*\* Замыкающие звенья Составляюшие звенья Р-черт.размер, Z-припуск -----kon7-----|Предел.значения| Ин-Ин-Гра-Гра-Отклонения декс Метод обработки Номинал лекс ницы ницы звена| звена | max | min звена |Верхнее|Нижнее |звена| 7|167.000|165.800| Р1 2 Α1 8 |167.590| 0.600 -0.600 1 литьё в кокиль Р2 6 6.000 5.000 Δ2 7 118.324 0.600 -0.600 4 З литьё в кокиль Р3 6 7 112.500 111.900 Α3 3 5 литьё в кокиль 4.484 0.600 -0.600 z1 1 2 \_ \_ \_ 0.600 Α4 2 8 точение чистовое 166.230 0.160 0.000 6 точение чистовое 112.190 0.140 0.000 72 3 4 0.600 8 \_ \_ \_ Α5 0.084 73 5 6 \_ \_ \_ 0.600 A6 4 6 точение чистовое 5.000 0.000 7 0.150 Α7 7 точение чистовое 111.900 0.140 0.000 z4 8 \_ \_ \_ 6 \*\*\* KON7 \*\*\* 2000

нен наза Korableva Natalie задания.....Ком7 2000 Конец Ко⊬

ехнологические размеры из 3 таблицы результатов программы зан. чим в Окуля операции 005, установ I, переход 5, а также в ОК приложения В.

> Обязательно делать ссылку здесь и ВЕЗДЕ – где используются результаты! Это касается и расчетов припусков, режимов, штучного времени, выбора станка и РИ, другой оснастки. Все результаты и расчеты в конечном итоге сводятся в технологический документ операционную карту. Следует указывать номер операции, листа ОК, строки на листе!

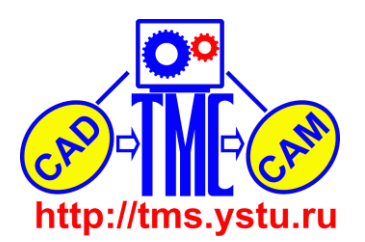

8.2. Расчет оптимального режима резания по программе КОNCUT

Расчет режимов резания при точении канавки поршня производим с помощью программы KONCUT. Исходными данными для расчета служат марка материала заготовки и его твердость, технические характеристики станка, параметры и материал режущего инструмента, его подача, а также состояние поверхности, глубина и длина резания, длина рабочего хода и наличие СОЖ.

Запускаем программу КОNCUT. В появившемся окне выбираем Расчёт, KON1 Точение. В появившемся окне во вкладке Заказчик указываем свою фамилию и группу (рисунок 19).

| KON1 Точен | ие            |                 |                    | ×          |
|------------|---------------|-----------------|--------------------|------------|
| Заказчик   | Материал заго | товки Станок    | Режущий инструмент | Технико-эк |
| Заказчи    | к, ФИО        | Korableva Natal | ie                 |            |
| Группа     |               | MT-56           |                    |            |
|            |               |                 |                    |            |
|            |               |                 |                    |            |
|            |               |                 |                    |            |
|            |               |                 |                    |            |
|            |               |                 |                    |            |
|            |               |                 |                    |            |
|            |               | Расчёт          | Отмена             |            |

Рисунок 19 – Вкладка «Заказчик» (cut.dat)

Во вкладке Материал заготовки выбираем углеродистую сталь с твёрдостью НВ 1000 (рисунок 20).

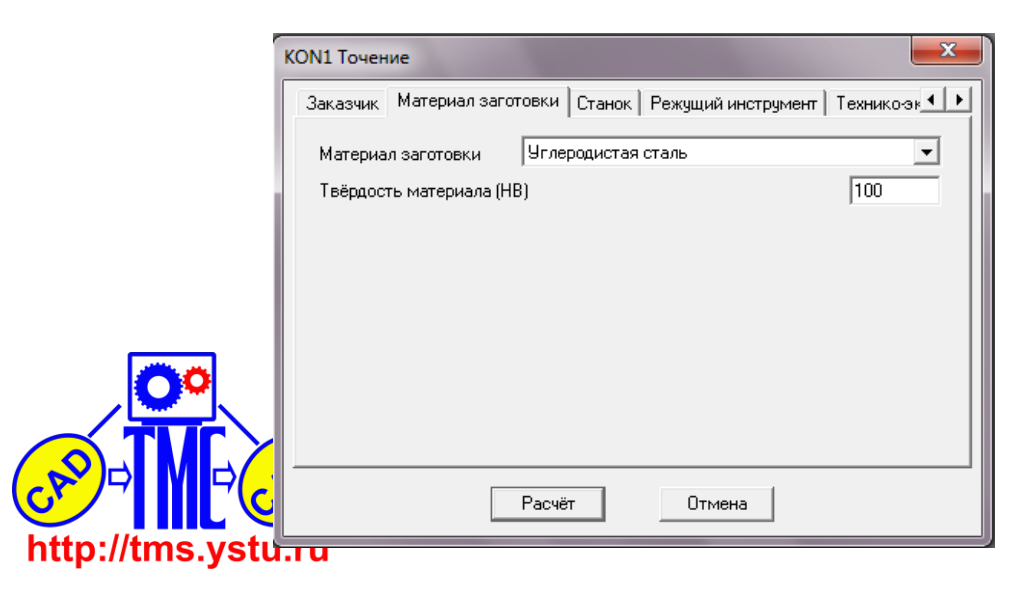

Рисунок 20 – Вкладка «Материал заготовки» (cut.dat)

Во вкладке Станок указываем основные характеристики выбранного нами обрабатывающего центра (рисунок 21).

| ON1 Точение                                               | ×              |
|-----------------------------------------------------------|----------------|
| Заказчик   Материал заготовки Станок   Режущий инструмент | Технико-эк 💶 🕨 |
| Название станка НТМ-ТС40                                  |                |
| Минимальная частота вращения шпинделя (Nmin), об/мин      | 50.000         |
| Максимальная частота вращения шпинделя (Nmax), об/мин     | 2000.000       |
| Минимальная величина подачи (Smin), мм/об                 | 0.070          |
| Максимальная величина подачи (Smax), мм/об                | 4.000          |
| Число ступеней ряда частоты вращения (Kn)                 | 15             |
| Число ступеней геометрического ряда подач (Ks)            | 12             |
| Мощность электродвигателя станка (N), кВт                 | 20.0           |
| Коэффициент полезного действия (КПД)                      | 0.80           |
|                                                           |                |
| Расчёт Отмена                                             |                |

Рисунок 21 – Вкладка «Станок» (cut.dat)

Во вкладке Режущий инструмент указываем характеристики режущего инструмента (рисунок 22).

| KON1 Точение                                                                                                    |                                                                           |
|----------------------------------------------------------------------------------------------------|---------------------------------------------------------------------------|
| Заказчик Материал заготовки                                                                                          | и Станок Режущий инструмент Техникозк 💶 🕨                                 |
| Тип резца<br>Материал инструмента                                                                                    | Проходной, подрезной, расточной 🗾<br>Быстрорежущая сталь 💌                |
| Профиль фасонного резца                                                                                              | Простой                                                                   |
| Подача инструмента в предел.<br>Угол в плане (Fi), град<br>Главный передний угол (Gamm<br>Радиус при вершине (r), мм | ах ряда подач станка (S), мм/об [1.200<br>[45<br>ma), град [10<br>[0.1]00 |
| Расч                                                                                                    | чёт Отмена                                                                |

Рисунок 22 – Вкладка «Режущий инструмент» (cut.dat)

Во вкладке Технико-экономические параметры указываем время на отдых и время на обслуживание, вспомогательное время (рисунок 23).

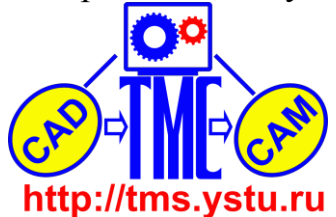

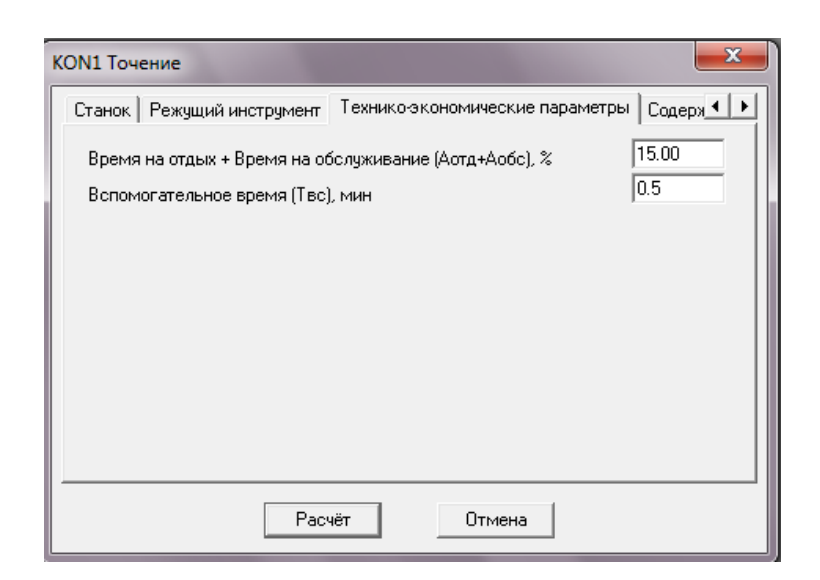

Рисунок 23 – Вкладка «Технико-экономические показатели» (cut.dat)

Во вкладке Содержание операции указываем необходимые параметры (рисунок 24).

| KON1 Точение                                                                          |                             | ×                         |
|---------------------------------------------------------------------------------------|-----------------------------|---------------------------|
| Технико-экономические парам                                                           | иетры Содержание операции   | ••                        |
| Вид обработки                                                                         | Наружное продольное точение | •                         |
| Характер обработки                                                                    | Черновая                    | •                         |
| Состояние поверхности                                                                 | Литьё                       | -                         |
| Глубина резания (t), мм<br>Длина (ширина) резания (Lp<br>Длина рабочего хода (Lpx), r | ез, В), мм<br>мм            | 1.500<br>12.000<br>30.000 |
| Диаметр обработки (D), мм<br>🔽 Наличие СОЖ;                                           |                             | 70.000                    |
| Pa                                                                                    | Счёт Отмена                 |                           |

Рисунок 24 – Вкладка «Содержание операции» (cut.dat)

Проверим правильность ввода данных. Нажимаем кнопку Расчёт. Если какие-либо данные введены некорректно, то программа выведет отчёт об ошибке и покажет какой параметр введён неверно. Результат расчета приведен ниже.

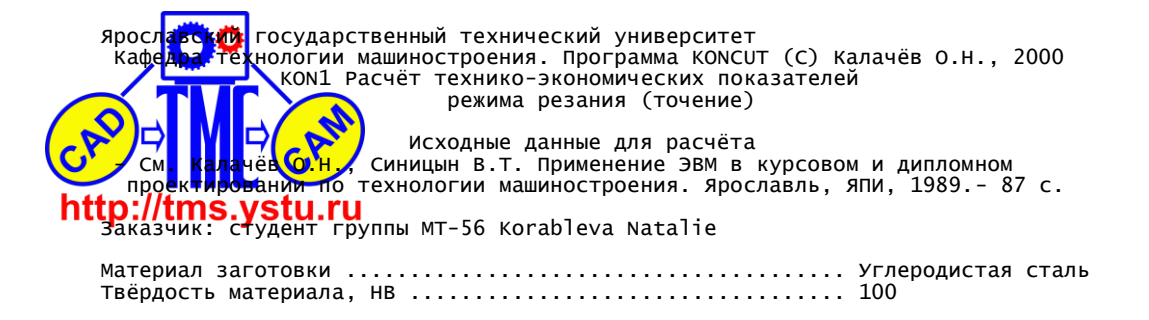

| Тип резца         Проходной, подрезной, расточно           Материал инструмента         Бысторожущая сталь           Профиль фасонного резца         Профиль фасонного резца         Профиль фасонного резца           Профиль фасонного резца         1200           Динка рабочего хода (Lpx), мм         30.000           Угол в плаче (F1), град         45           Главный передний угол (Gamma), град         10           Время на отдах в врешия (To, MM         500           Вспомогательное вреши (To, MM         0.5           Вид обработки         1.500           Вид обработки         1.500           Адракте родоботки         1.500           Длинка (ширина) резания (C), мм         1.500           Длинка (ширина) резания (C), мм         1.500           Адиаметр обработки         1.500           Длинка (ширина) резания (C), мм         2.2000           Номер         Частота         Производи-<br>станка, коп         1.500           1         50.000         45.23         1.99         0.00         0.650           3         84.691         58.84         1.54         0.01         0.39           4         110.222         65.36         1.39         0.01         0.30           5                                                                                                    | <br>  N   N   N    <br>              | Название<br>Минимальн<br>Максимальн<br>Минимальн<br>Максимальн<br>Максимальн<br>Мак | СТАНКА<br>ная частота вра<br>ная частота вр<br>ная величина п<br>оная величина г<br>иленей ряда час<br>иленей геометри<br>электродвигате<br>нт полезного д             | ащения шпинделя<br>ращения шпиндел<br>одачи (Smin), n<br>подачи (Smax),<br>стоты вращения<br>чческого ряда п<br>еля станка (N)<br>цействия (КПД) | я (Nmin), об/ми<br>1я (Nmax), об/м<br>мм/об<br>мм/об<br>(Кп)<br>подач (Ks)<br>, КВТ | нтм-то<br>н 50.000<br>ин 2000.0<br>0.070<br>4.000<br>15<br>12<br>20.0<br>0.80 | 240<br>)<br>000                              |              |
|----------------------------------------------------------------------------------------------------|--------------------------------------|----------------------------------------------------------------------------------------------------|----------------------------------------------------------------------------------------------------|----------------------------------------------------------------------------------------------------|-------------------------------------------------------------------------------------|-------------------------------------------------------------------------------|----------------------------------------------|--------------|
| Вид обработки                                                                                                    | Т<br>М<br>Г<br>Д<br>У<br>Г<br>Р<br>Е | Гип резца<br>Иатериал<br>Профиль ф<br>Подача ин<br>Длина раб<br>Ггол в пл<br>Главный г<br>Радиус пр<br>Время на<br>Вспомогат                                                                                                    | а<br>инструмента<br>расонного резца<br>иструмента (S),<br>оочего хода (Lt<br>пане (Fi), град<br>передний угол (<br>ом вершине (r),<br>отдых + Время<br>гельное время ( | а<br>, мм/об<br>, мм<br>, мм<br>(Gamma), град<br>, мм<br>на обслуживани<br>(ТВс), мин                                                            | ие (Аотд+Аобс),                                                                     | Проход<br>Быстро<br>Просто<br>1.200<br>                                       | цной, подрезной<br>орежущая сталь<br>ой<br>) | і, расточной |
| Номер<br>Ва-<br>рианта         Частота<br>вращения<br>инделя,<br>об/мин         Производи-<br>станка,<br>дет/час         Себестоимость<br>обработки<br>детали,<br>коп         Стоимость<br>инструмент,<br>коп         Машинное<br>время,<br>инструмент,<br>коп           1         50.000         45.23         1.99         0.00         0.65           2         65.073         52.04         1.73         0.00         0.50           3         84.691         58.84         1.54         0.01         0.30           5         143.450         71.25         1.29         0.03         0.23           6         186.696         73.58         1.42         0.20         0.17           7         242.978         75.51         1.52         0.33         0.10           9         411.560         82.04         1.42         0.33         0.06           11         697.106         86.45         1.37         0.33         0.00           12         907.259         88.04         1.35         0.33         0.02           13         1180.767         89.29         1.33         0.33         0.02           14         1536.728         90.28         1.32         0.33         0.02           12         907.29         83.41                                                                                                    | В > 0<br>Г Д Д Н                     | Вид обраб<br>Карактер<br>Состояние<br>Глубина р<br>Ілина (ши<br>Іиаметр с<br>Іаличие С                                                                                                    | ботки<br>обработки<br>обрабатываемс<br>резания (t), ми<br>прина) резания<br>обработки (D),<br>СОЖ                                                                      | ой поверхности<br>(Lpeз, B), мм<br>мм                                                                                                    |                                                                                     | наруж<br>черног<br>литьё<br>1.500<br>12.000<br>                               | ное продольное<br>зая<br>)<br>)              | точение      |
| рианта         обрасния         станка,<br>дет/час         обрасния         раскодана         обрасния         обрасния | +                                    | Номер                                                                                                    | Частота<br>вращения                                                                                                    | асчета по проп<br><br>Производи-                                                                                                    | Себестоимость                                                                       | СТОИМОСТЬ                                                                     | н., 2000<br>н<br>Машинное<br>время           | •            |
| 1         50.000         45.23         1.99         0.00         0.65           2         65.073         52.04         1.73         0.00         0.50           3         84.691         58.84         1.54         0.01         0.39           4         110.222         65.36         1.39         0.01         0.30           5         143.450         71.25         1.29         0.03         0.23           6         186.696         73.58         1.42         0.20         0.17           7         242.978         75.51         1.52         0.33         0.10           9         411.560         82.04         1.42         0.33         0.06           11         697.106         86.45         1.37         0.33         0.06           12         907.259         88.04         1.35         0.33         0.02           12         907.259         88.04         1.32         0.33         0.02           14         1536.728         90.28         1.32         0.33         0.02           15         2000.000         91.05         1.31         0.33         0.02           14         1538                                                                                                    |                                      | рианта                                                                                                    | ыращения<br>шпинделя,<br>об/мин                                                                                                    | станка,<br>дет/час                                                                                                    | детали,<br>коп                                                                      | инструмент,<br>коп                                                            | ыремя,<br>  МИН                              | -            |
| 3       84.691       58.84       1.54       0.01       0.39         4       110.222       65.36       1.39       0.01       0.30         5       143.450       71.25       1.29       0.03       0.23         6       186.696       73.58       1.42       0.20       0.17         7       242.978       75.51       1.52       0.33       0.13         8       316.228       79.07       1.46       0.33       0.06         9       411.560       82.04       1.42       0.33       0.06         11       697.106       86.45       1.37       0.33       0.06         11       697.106       86.45       1.37       0.33       0.02         12       907.259       88.04       1.35       0.33       0.02         13       1180.767       89.29       1.33       0.33       0.02         15       2000.000       91.05       1.31       0.33       0.02         15       2000.000       91.05       1.31       0.33       0.02         14       1536.728       90.24       10.43       10.99       0.29         12       1.15       2597                                                                                                    |                                      | 1   2                                                                                                    | 50.000<br>65.073                                                                                                    | 45.23                                                                                                    | 1.99<br>1.73                                                                        | 0.00                                                                          | 0.65<br>0.50                                 |              |
| 5         143.450         71.25         1.25         0.05         0.23           6         186.696         73.58         1.42         0.20         0.17           7         242.978         75.51         1.52         0.33         0.13           8         316.228         79.07         1.46         0.33         0.00           9         411.560         82.04         1.42         0.33         0.06           10         535.631         84.48         1.39         0.33         0.06           11         697.106         86.45         1.37         0.33         0.04           13         1180.767         89.29         1.33         0.33         0.02           14         1536.728         90.28         1.32         0.33         0.02           15         2000.000         91.05         1.31         0.33         0.02           14         1536.728         90.28         1.32         0.33         0.02           15         2000.000         91.05         1.31         0.33         0.02           12         1.33         3798.91         992.444         10.99         0.29           2         1.15                                                                                                    | ĺ                                    | 3 4                                                                                                    | 84.691<br>110 222                                                                                                    | 58.84                                                                                                    | 1.54<br>1.39                                                                        | $0.01 \\ 0.01$                                                                | 0.39                                         |              |
| 0         1200,000         75,50         1.42         0.20         0.17           8         316.228         79.07         1.46         0.33         0.10           9         411.560         82.04         1.42         0.33         0.08           10         535.631         84.48         1.39         0.33         0.06           11         697.106         86.45         1.37         0.33         0.04           13         1180.767         89.29         1.33         0.33         0.02           14         1536.728         90.28         1.32         0.33         0.02           15         2000.000         91.05         1.31         0.33         0.02           +                                                                                                    |                                      | 5                                                                                                    | 143.450                                                                                                    |                                                                                                    | 1.29                                                                                | 0.03                                                                          | 0.23                                         |              |
| 8       316.228       79.07       1.46       0.33       0.10         9       411.560       82.04       1.42       0.33       0.08         10       535.631       84.48       1.39       0.33       0.06         11       697.106       86.45       1.37       0.33       0.06         12       907.259       88.04       1.35       0.33       0.04         13       1180.767       89.29       1.33       0.33       0.02         14       1536.728       90.28       1.32       0.33       0.02         15       2000.000       91.05       1.31       0.33       0.02         Номер       Штучное         8a-       время,       инстру-       инстру-       резания,       резания,         линта       Мин       Дет       Мин       КВТ       КВТ         1       1.33       3798.91       992.444       10.99       0.29         2       1.15       2597.02       521.301       14.30       0.38         3       1.02       1628.87       251.227       18.62       0.44         5       0.84       379.26       34.534       31.53                                                                                                    | ļ                                    | 7                                                                                                    | 242.978                                                                                                    | 75.50                                                                                                    | 1.52                                                                                | 0.33                                                                          | 0.17                                         |              |
| 10       535.631       84.48       1.39       0.33       0.06         11       697.106       86.45       1.37       0.33       0.05         12       907.259       88.04       1.35       0.33       0.04         13       1180.767       89.29       1.33       0.33       0.02         14       1536.728       90.28       1.32       0.33       0.02         15       2000.000       91.05       1.31       0.33       0.02         Номер Штучное Стойкость Инстру- Инстру- Резания, Вет Инстру- Инстру- Резания, КВТ         линта       мин       мента, Мин       м/мин       кВт         1       1.33       3798.91       992.444       10.99       0.29         2       1.15       2597.02       521.301       14.30       0.38         3       1.02       1628.87       251.227       18.62       0.49         4       0.92       893.41       105.876       24.23       0.64         5       0.84       379.26       34.534       31.53       0.83         6       0.82       50.86       3.558       41.04       1.09         7       0.77       30.72       1.2                                                                                                    |                                      | 8                                                                                                    | 316.228<br>411.560                                                                                                    | 79.07<br>  82.04                                                                                                    | 1.46                                                                                | 0.33<br>0.33                                                                  | 0.10                                         |              |
| 11       097.100       08.43       1.37       0.33       0.03         12       907.259       88.04       1.35       0.33       0.04         13       1180.767       89.29       1.33       0.33       0.02         14       1536.728       90.28       1.32       0.33       0.02         15       2000.000       91.05       1.31       0.33       0.02         Homep       Штучное       Стойкость       Стойкость       Скорость       Мощность         Ва-       время,       инстру-       инстру-       резания,       резания,         инанта       мин       мента,       мин       кВт         1       1.33       3798.91       992.444       10.99       0.29         2       1.15       2597.02       521.301       14.30       0.38         3       1.02       1628.87       251.227       18.62       0.49         4       0.92       893.41       105.876       24.23       0.64         5       0.84       379.26       34.534       31.53       0.83         6       0.82       50.86       3.558       41.04       1.09         7       0.7                                                                                                    |                                      | 10                                                                                                    | 535.631                                                                                                    | 84.48                                                                                                    | 1.39                                                                                | 0.33                                                                          | 0.06                                         |              |
| $ \begin{array}{ c c c c c c c c c c c c c c c c c c c$                                                                                                    |                                      | 12                                                                                                    | 907.259                                                                                                    | 88.04                                                                                                    | 1.37                                                                                | 0.33                                                                          | 0.03                                         |              |
| $ \begin{array}{ c c c c c c c c c c c c c c c c c c c$                                                                                                    |                                      | 13  <br>14                                                                                                    | 1180.767<br>1536.728                                                                                                    | 89.29<br>90.28                                                                                                    | 1.33                                                                                | 0.33<br>0.33                                                                  | 0.03                                         |              |
| НомерШтучноеСтойкостьСтойкостьСкоростьМощностьВа-время,инстру-инстру-резания,резания,риантаминмента,мента,м/минкВт11.333798.91992.44410.990.2921.152597.02521.30114.300.3831.021628.87251.22718.620.4940.92893.41105.87624.230.6450.84379.2634.53431.530.8360.8250.863.55841.041.0970.7930.731.65253.411.4180.7630.720.97590.462.39100.7130.710.749117.733.12110.6930.700.442199.425.28130.6730.690.340259.536.87140.6630.690.200439.6011.64                                                                                                    | ļ                                    | 15                                                                                                    | 2000.000                                                                                                    | 91.05                                                                                                    | 1.31  <br>+                                                                         | 0.33                                                                          | 0.02                                         | F            |
| $ \begin{array}{ c c c c c c c c c c c c c c c c c c c$                                                                                                    |                                      | Номер<br>Ва-<br>рианта                                                                                                    | Штучное<br>время,<br>мин                                                                                                    | Стойкость<br>инстру-<br>мента,<br>дет                                                                                                    | Стойкость<br>инстру-<br>мента,<br>мин                                               | Скорость<br>резания,<br>м/мин                                                 | Мощность<br>резания,<br>кВт                  |              |
| $ \begin{array}{ c c c c c c c c c c c c c c c c c c c$                                                                                                    |                                      | 1                                                                                                    | 1.33                                                                                                    | 3798.91                                                                                                    | 992.444                                                                             | 10.99                                                                         | 0.29                                         |              |
| $ \begin{vmatrix} 4 & 0.92 & 893.41 & 105.876 & 24.23 & 0.64 \\ 5 & 0.84 & 379.26 & 34.534 & 31.53 & 0.83 \\ 6 & 0.82 & 50.86 & 3.558 & 41.04 & 1.09 \\ 7 & 0.79 & 30.73 & 1.652 & 53.41 & 1.41 \\ 8 & 0.76 & 30.72 & 1.269 & 69.51 & 1.84 \\ 9 & 0.73 & 30.72 & 0.975 & 90.46 & 2.39 \\ 10 & 0.71 & 30.71 & 0.749 & 117.73 & 3.12 \\ 11 & 0.69 & 30.70 & 0.575 & 153.22 & 4.06 \\ 12 & 0.68 & 30.70 & 0.442 & 199.42 & 5.28 \\ 13 & 0.67 & 30.69 & 0.340 & 259.53 & 6.87 \\ 14 & 0.66 & 30.69 & 0.261 & 337.77 & 8.94 \\ 15 & 0.66 & 30.68 & 0.200 & 439.60 & 11.64 \\ \end{vmatrix} $                                                                                                    | ĺ                                    | 3                                                                                                    | 1.02                                                                                                    | 1628.87                                                                                                    | 251.227                                                                             | 18.62                                                                         | 0.49                                         |              |
| $ \begin{array}{ c c c c c c c c c c c c c c c c c c c$                                                                                                    |                                      | 4  <br>5                                                                                                    | 0.92                                                                                                    | 893.41<br>379.26                                                                                                    | 105.876                                                                             | 24.23<br>31.53                                                                | 0.64                                         |              |
| $ \begin{array}{ c c c c c c c c c c c c c c c c c c c$                                                                                                    |                                      | 6                                                                                                    | 0.82                                                                                                    | 50.86                                                                                                    | 3.558                                                                               | 41.04<br>53 41                                                                | $1.09 \\ 1 41$                               |              |
| 9       0.73       30.72       0.975       90.46       2.39         10       0.71       30.71       0.749       117.73       3.12         11       0.69       30.70       0.575       153.22       4.06         12       0.68       30.70       0.442       199.42       5.28         13       0.67       30.69       0.340       259.53       6.87         14       0.66       30.68       0.200       439.60       11.64                                                                                                    |                                      | 8                                                                                                    | 0.76                                                                                                    | 30.72                                                                                                    | 1.269                                                                               | 69.51                                                                         | 1.84                                         |              |
| 11       0.69       30.70       0.575       153.22       4.06         12       0.68       30.70       0.442       199.42       5.28         13       0.67       30.69       0.340       259.53       6.87         14       0.66       30.69       0.261       337.77       8.94         15       0.66       30.68       0.200       439.60       11.64                                                                                                    |                                      | 9<br>10                                                                                                    | 0.73                                                                                                    | 30.72<br>  30.71                                                                                                    | 0.975                                                                               | 90.46<br>117.73                                                               | 2.39<br>3.12                                 |              |
| 13         0.67         30.69         0.340         259.53         6.87           14         0.66         30.69         0.261         337.77         8.94           15         0.66         30.68         0.200         439.60         11.64                                                                                                    |                                      | 11                                                                                                    | 0.69                                                                                                    | 30.70<br>30.70                                                                                                    | 0.575                                                                               | 153.22<br>199 42                                                              | 4.06<br>5.28                                 |              |
| $ \begin{vmatrix} 14 \\ 15 \end{vmatrix} 0.66 \begin{vmatrix} 30.68 \\ 0.200 \end{vmatrix} 0.201 \begin{vmatrix} 557.77 \\ 439.60 \end{vmatrix} 0.94 \\ 11.64 \end{vmatrix} $                                                                                                    |                                      | 13                                                                                                    | 0.67                                                                                                    | 30.69                                                                                                    | 0.340                                                                               | 259.53                                                                        | 6.87                                         |              |
|                                                                                                    |                                      | 15                                                                                                    | 0.66                                                                                                    | 30.68                                                                                                    | 0.200                                                                               | 439.60                                                                        | 11.64                                        |              |

# Мощность резания превышает мощность станка

обра

http://tms.ystu.ru

Брафик зависимости производительности станка, себестоимости отки и стоимости расходов на режущий инструмент от частоты ения ипиваеля представлен на рисунке 25.

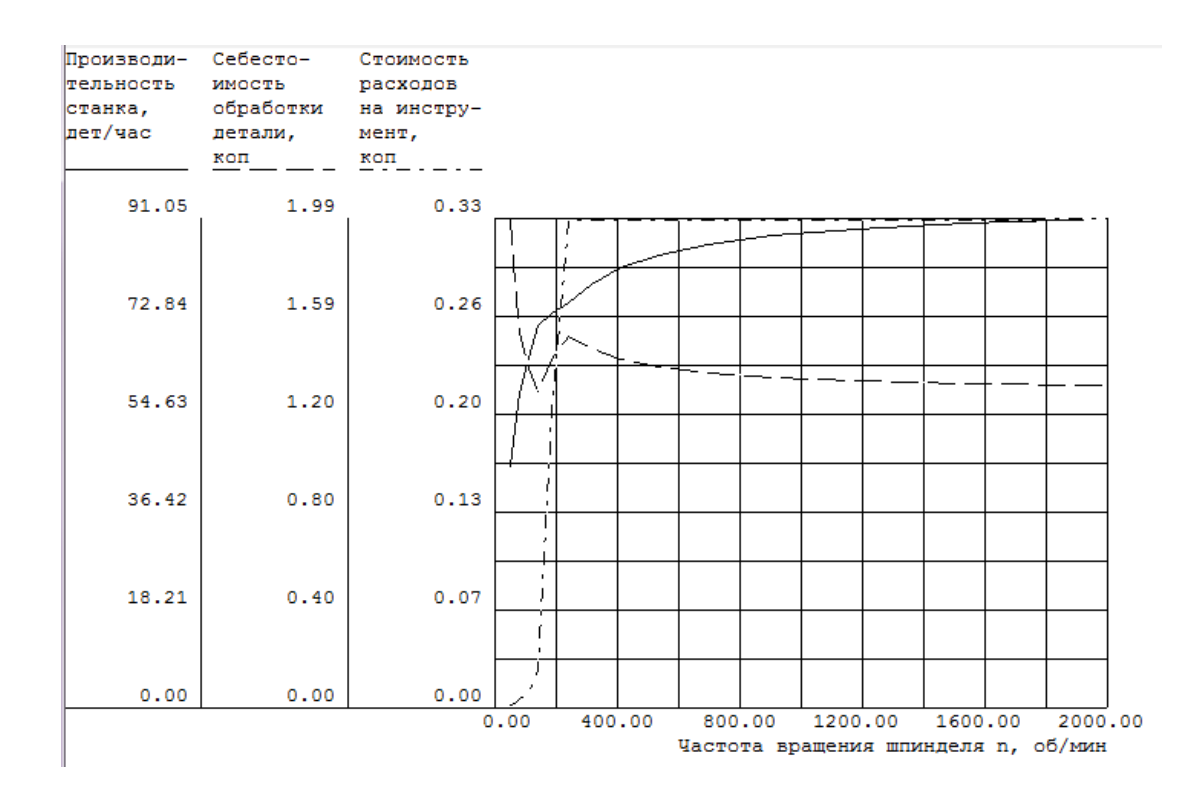

Рисунок 25 - Зависимость экономических показателей от частоты вращения шпинделя

На этом графике отображены экономические показатели только для одного значения подачи, поэтому оптимизация может производится только по частоте вращения шпинделя. Исходя из результатов, оптимальным считаем режим обработки номер 15, поскольку при достаточно большой скорости вращения шпинделя и невысокой стоимости обработки получаем хорошую производительность станка.

Режими резания следующие. п=2000 сб/мин: v=439,60 м/мин. А где S=??? Дагные значения режимов резания заносим в ОК для оперении 005, установ I, переход 2 как показано на рисунке 80, а также приводим на ОК приложения b.

> Содержание карты на рисунке и в Приложении должно быть идентично!

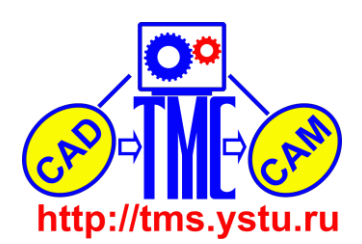

8.3. Создание параметрической модели 3D-модели детали «Поршень со вставкой» в программе CAD/CAM Cimatron.

Запускаем Cimatron. В главном меню выбираем Файл, Новый документ. В появившемся окне выделяем Деталь и нажимаем кнопку Ok (рисунок 26).

| Фильтр по:<br>Ед. изм.<br>С мім<br>С дюймы | <b>Деталь</b><br>Деталь<br>Чертеж | Сборка<br>Сборка<br>ЧПУ | Г П П П<br>Детализация<br>Тип: Деталь<br>Ед. измерения: мм<br>⊞ Кем создан Cimatron<br>⊞ Наборы |
|--------------------------------------------|-----------------------------------|-------------------------|-------------------------------------------------------------------------------------------------|
| Boc                                        | тановить шаблон                   |                         |                                                                                                 |

Рисунок 26 – Окно Новый документ

Открывшийся файл сохраняем. Включаю главные плоскости: База, Плоскость, Главные плоскости (рисунок 27), указываю мышью стрелки координат и нажимаю зеленую галочку (рисунок 28).

| 춚 Cimatron E 8.5 - [Пор                 | шень]               |                                                      |
|-----------------------------------------|---------------------|------------------------------------------------------|
| <u>Ф</u> айл <u>П</u> равка <u>В</u> ид | База <u>К</u> ривые | П <u>о</u> верхности <u>Т</u> в.тела <u>Л</u> ит.Фор |
|                                         | Плоскость           | 🕨 🛱 Параллельно                                      |
| ] 🗅 🛎 日 🛛 🏂 📥                           | Ось                 | • 🔄 Нормаль                                          |
| ] D 📽 🖬 🛛 으 · 으                         | UCS                 | Плавные Плоскости                                    |
| 👩 🗶 🗔 🛛 👦 🥳                             | 5 1/2 × 2 42        | 🔩 🗁 Наклонная                                        |
| Features                                | 7 X                 | 🔄 🏹 Задать по                                        |

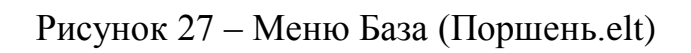

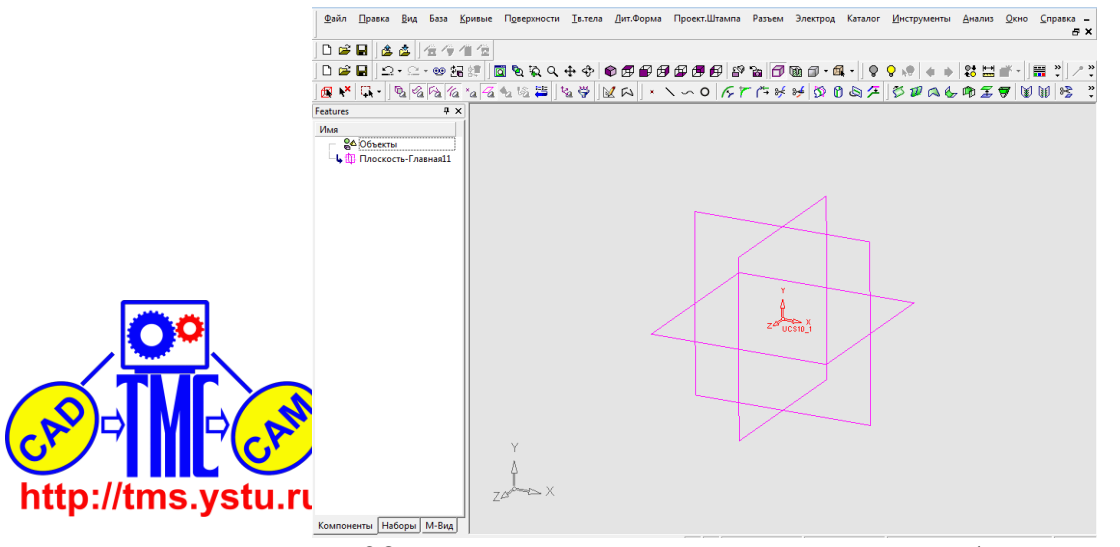

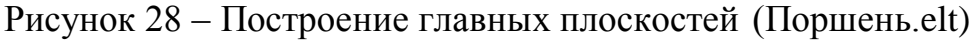

Стою ось вращения для вала. Для этого в меню База выбираю Оси, Пересечение (это означает, что ось буду строить как пересечение двух плоскостей). Выбираю плоскости и, нажатием галочки, заканчиваю операцию (рисунок 29).

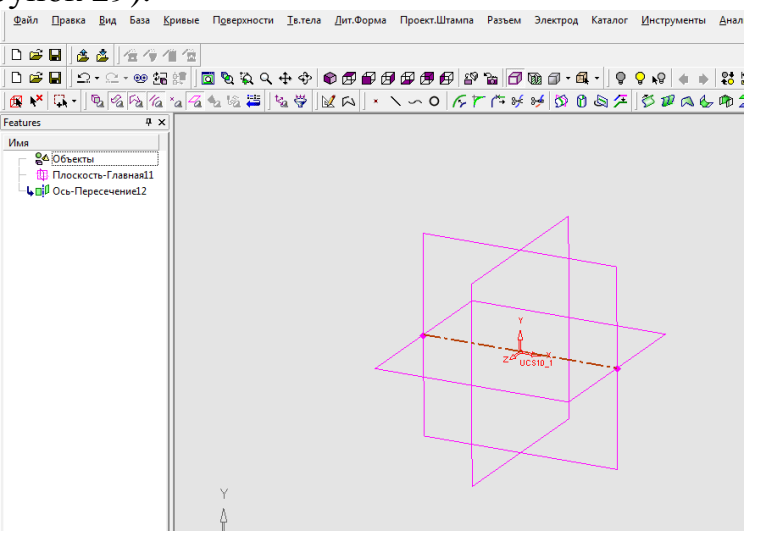

Рисунок 29 – Построение оси (Поршень.elt)

Входим в Эскизник. Нажимаю правую кнопку мыши и в открывшемся меню выбираю пункт Эскизник (рисунок 30). Теперь необходимо выбрать плоскость эскиза. Выбираем плоскость ХОҮ, в которой будем строить контур детали. Открывается эскизник. Для построения контура детали необходимо плоскость построения поставить перед собой. Для этого нажимаем кнопку Вид сверху. Строим контур, используя инструменты в правой части Построение Эскизника. можно неточно, поскольку вести контур редактируется при нанесении размеров. Образмериваем эскиз и выходим из Эскизника нажав кнопку «Выход». Результат построения контура на рисунке 31.

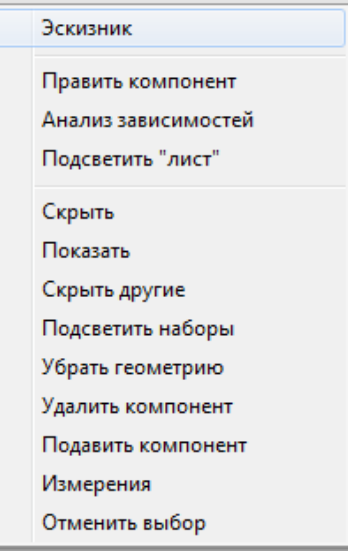

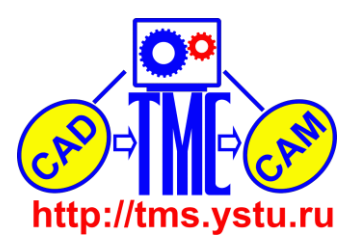

Рисунок 30 – Меню (Поршень.elt)

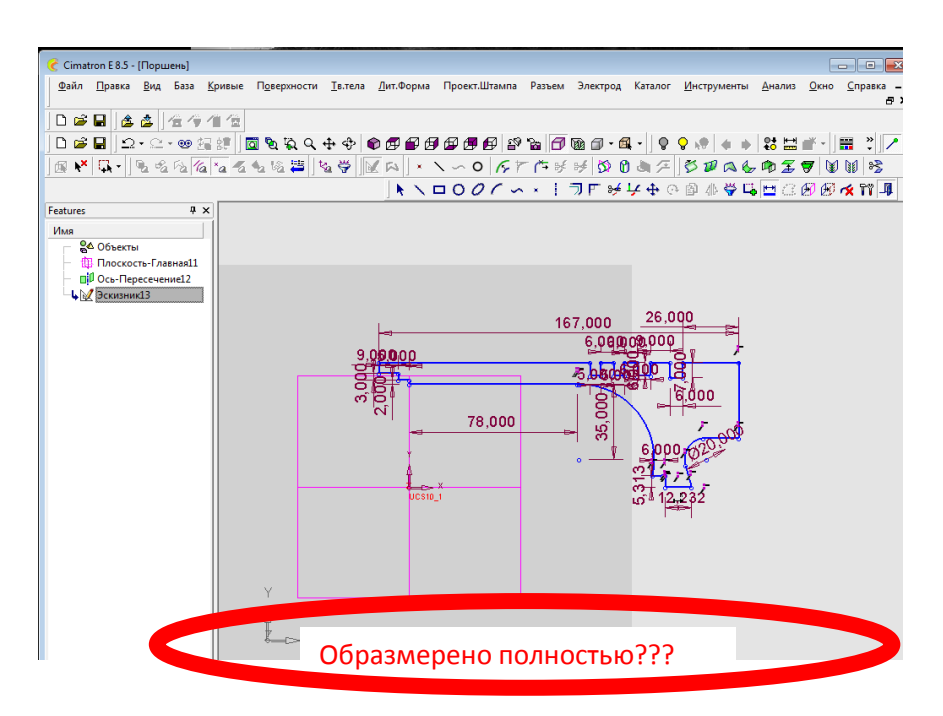

Рисунок 31 – Образмеренный эскиз (Поршень.elt)

Выбираем меню Поверхности, Вращение. Выделяем эскиз левой кнопкой мыши. Далее выбираем ось и угол вращения эскиза 360°. Результат вращения представлен на рисунке 32.

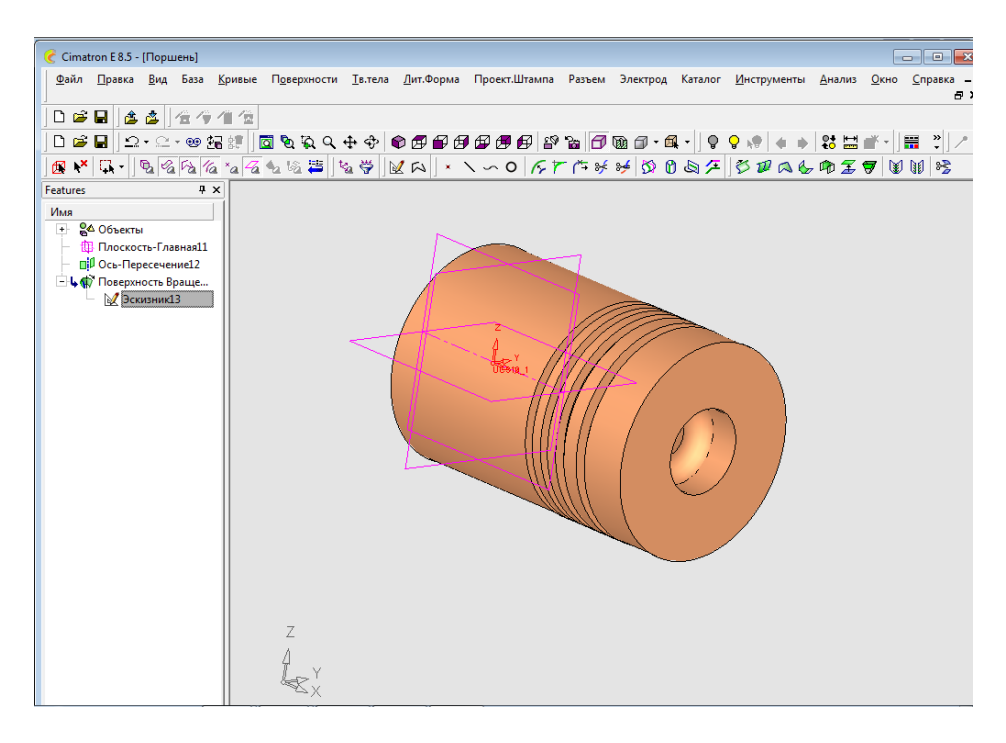

Рисунок 32 – Тело вращения (Поршень.elt)

Фенерь строимвспомогательную плоскость через точку, для последующего построения отверстия (рисунок 33). http://tms.ystu.ru

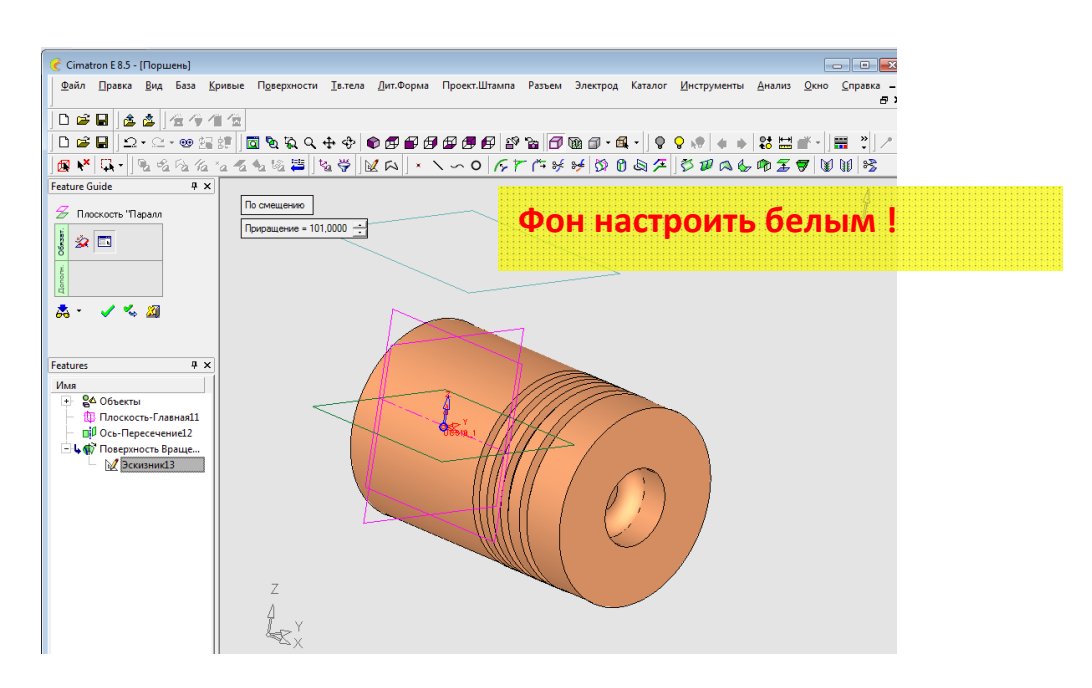

Рисунок 33 – Построение вспомогательной плоскости (Поршень.elt)

В эскизнике строим контур, при выдавливании которого из детали получаются 2 отверстия (рисунок 34).

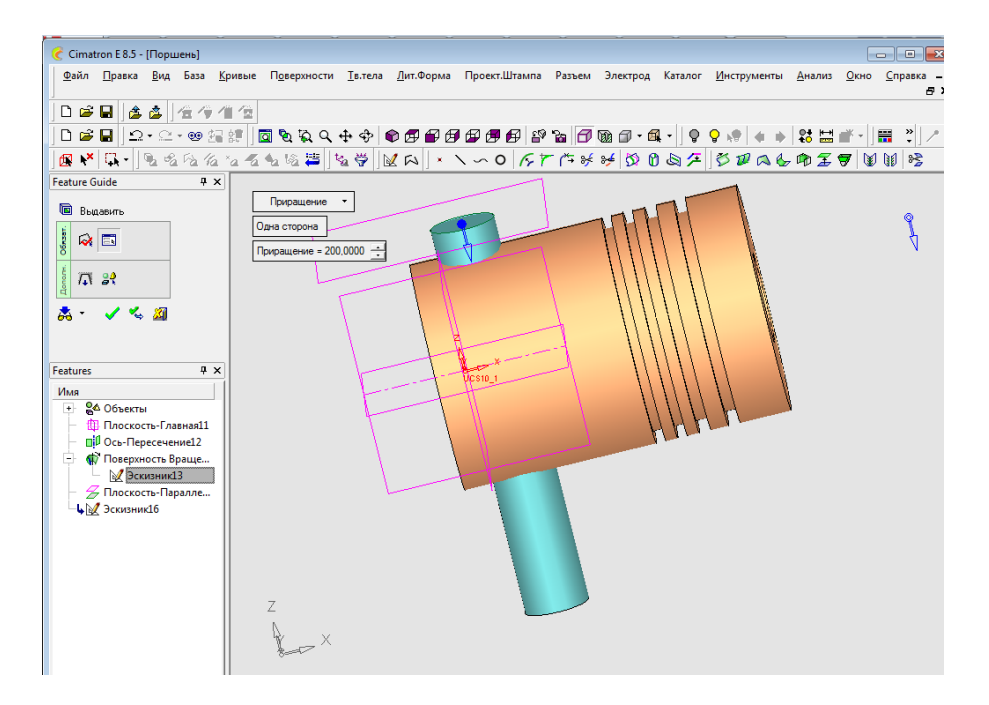

Рисунок 34 – Удаление выдавливаемого тела (Поршень.elt)

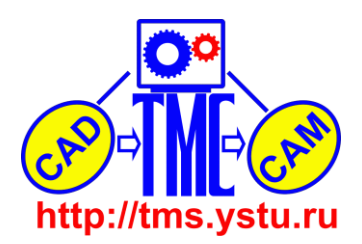

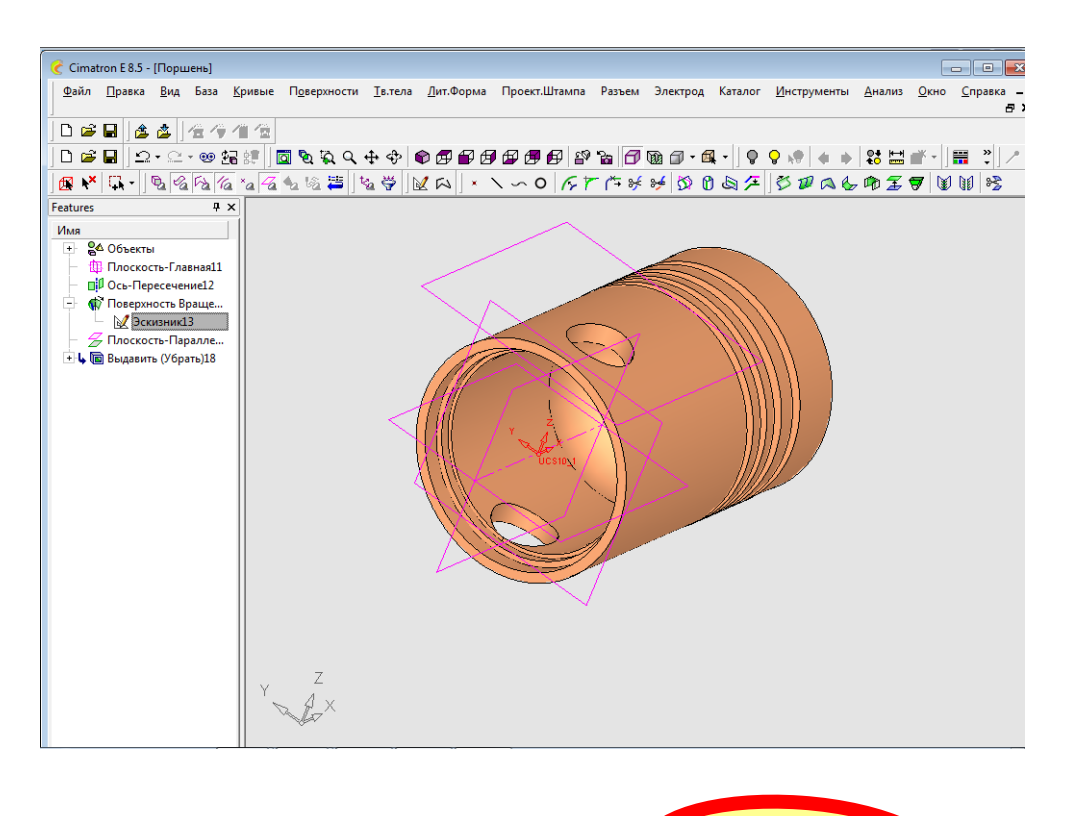

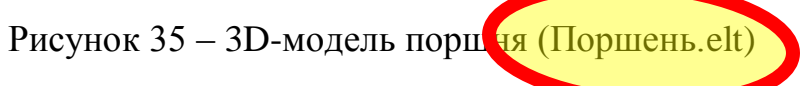

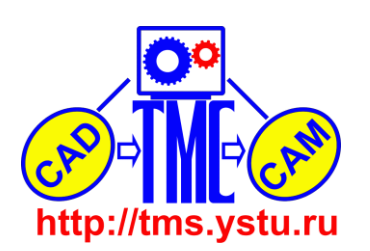

8.4. Создание управляющей программы токарной обработки детали на станке с ЧПУ в CAD/CAM Fikus

Созданная ранее модель детали с CAD/CAM Cimatron является основой для токарной обработки в системе CAD/CAM Fikus, которая позволяет существенно сократить время на конструкторско-технологическую подготовку производства.

В дереве проекта в процедуре Поверхность вращения щелкаю правой кнопкой мыши на Эскизник 13 и из контекстного меню выбираю Показать Эскиз/Контур (рисунок 36). Таким образом, на 3D-модели появиться эскиз контура (рисунок 37).

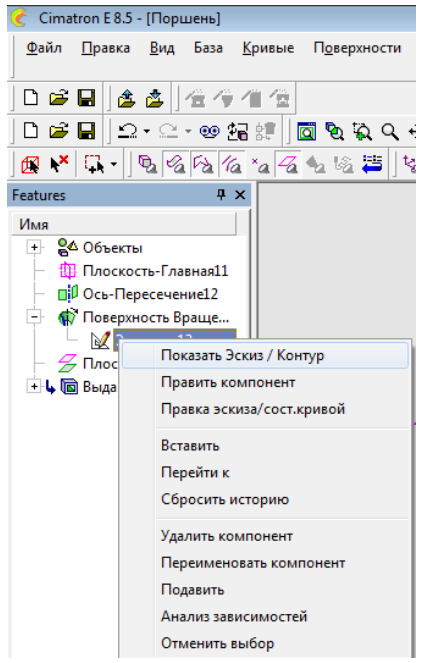

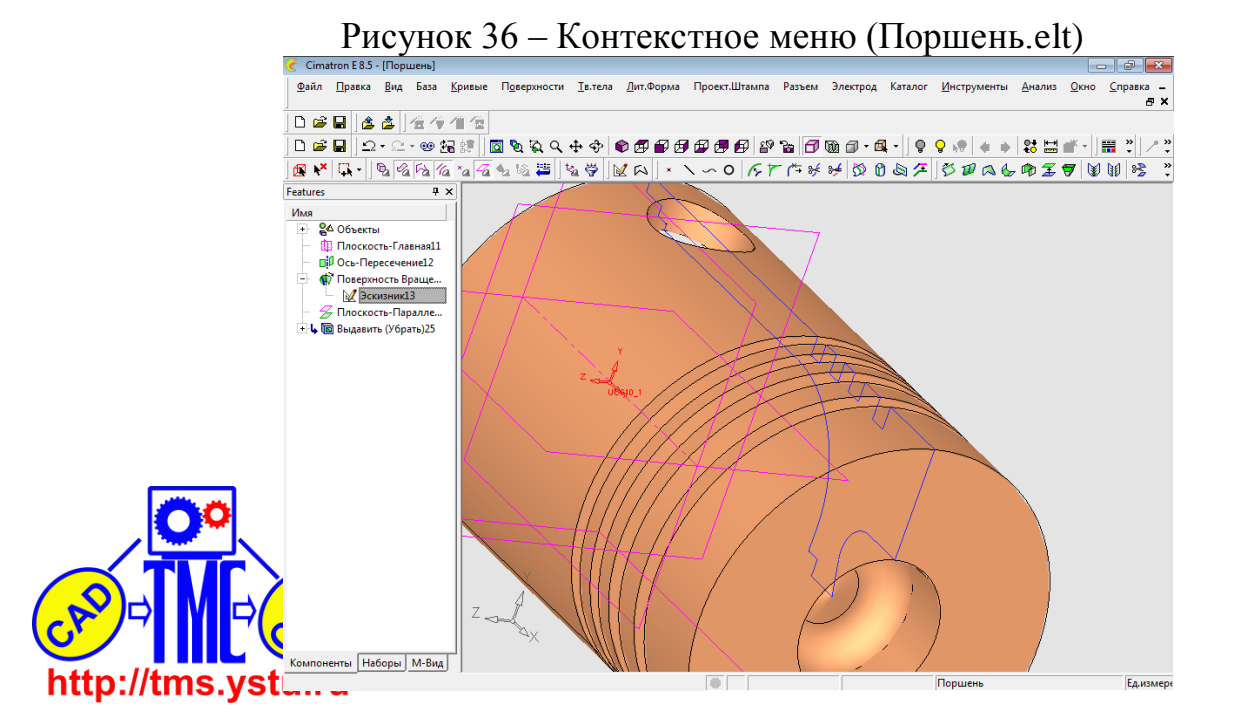

Рисунок 37 – Отображение контура на 3D-модели (Поршень.elt)

В меню выбираю Файл, Токарная обработка, указываю курсором данный эскиз и подтверждаю свой выбор нажатием средней кнопки мыши. Теперь система предложит сохранить файл для Fikus. В окне ввожу имя файла и нажимаю кнопку Save and Run.

Запускается среда САМ Fikus, в которой появляется выбранный контур. Нажимаю кнопку New Toolpath, а затем зелёную галочку (рисунок 38).

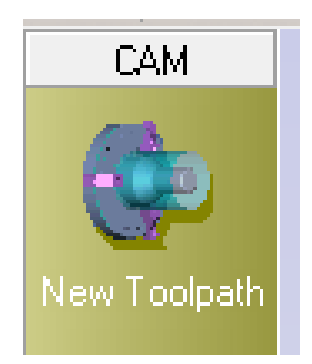

Рисунок 38 – Создание новой траектории (Поршень.c2f)

Нажимаю New Part, Select Geometry. Выделяю мышью эскиз, в появившемся окне ввожу при необходимости точность (рисунок 39) и щелкаю средней кнопкой для подтверждения выбора. В результате получаю 3D-модель вала в каркасном виде (рисунок 40).

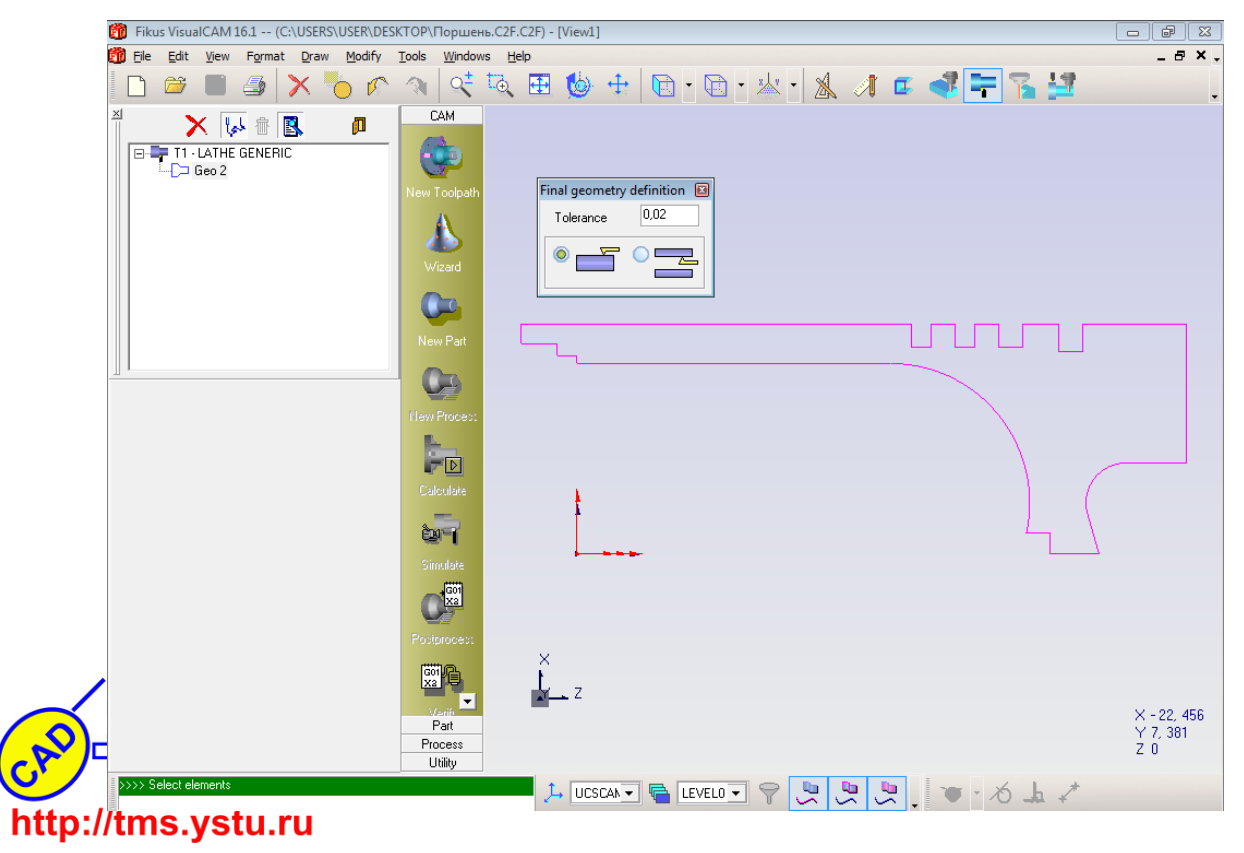

Рисунок 39 – Задание детали (Поршень.c2f)

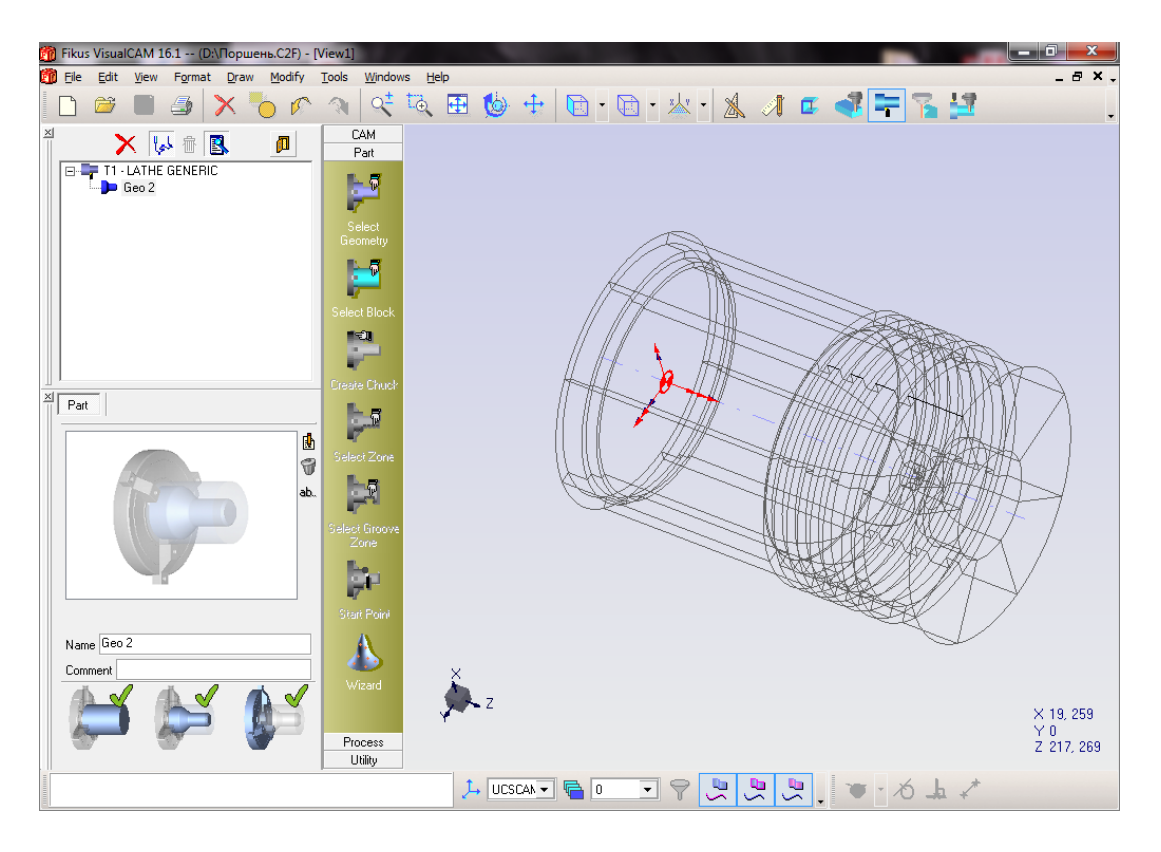

Рисунок 40 – Модель в каркасном виде (Поршень.c2f)

Нажимаю кнопку Select Block и в окне Initial geometry definition ввожу необходимые параметры (рисунок 41), затем нажимаю зелёную галочку. В результате полупрозрачными линиями будут видны габариты заготовки (рисунок 42).

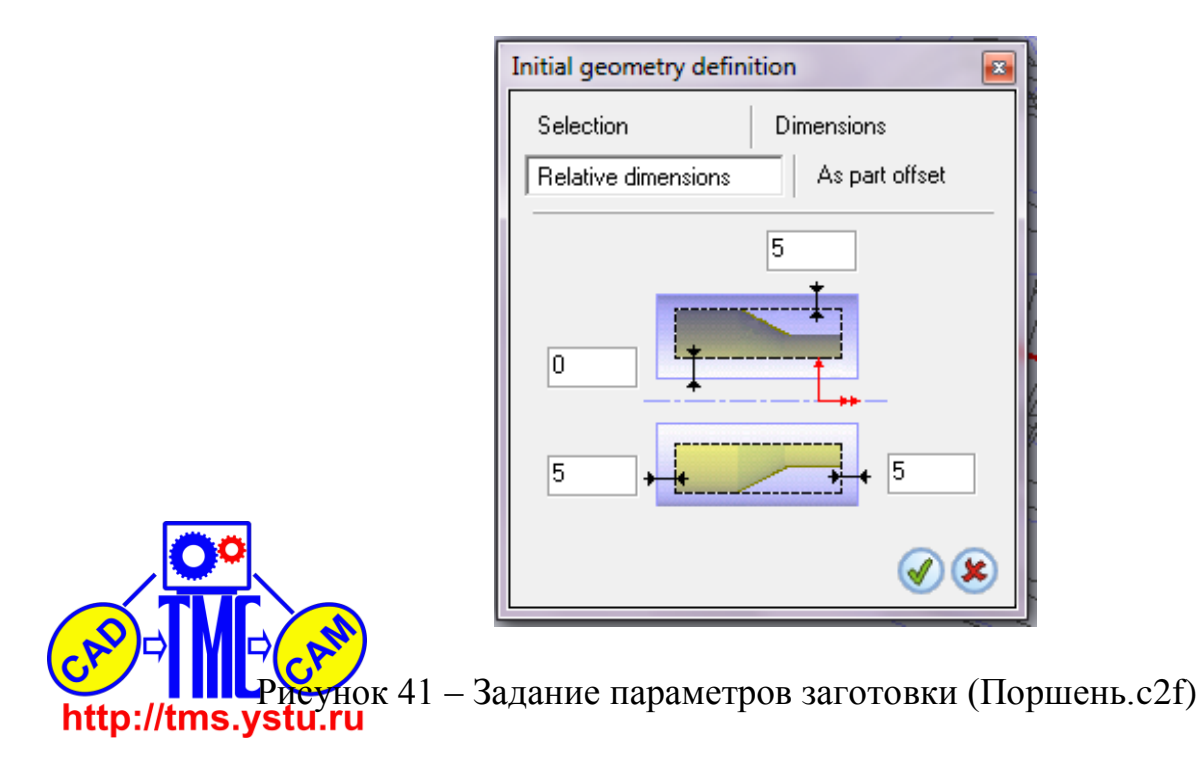

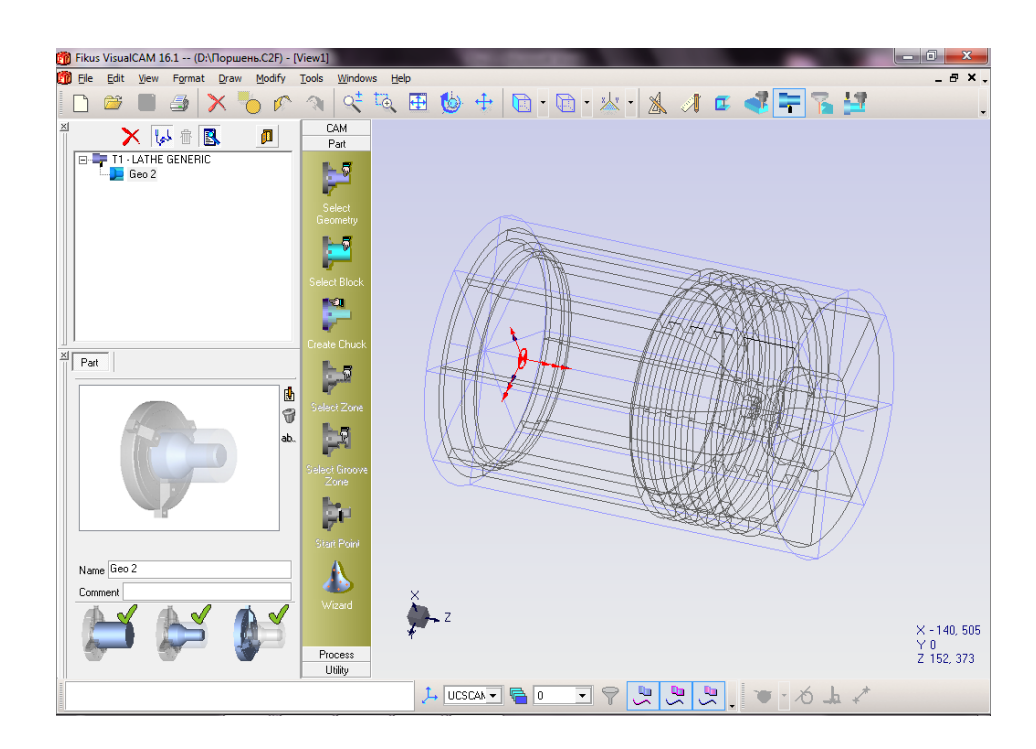

Рисунок 42 – Отображение заготовки (Поршень.c2f)

Нажатием кнопку Create Chuck и трехкратным нажатием клавиши Enter задаю положение патрона (рисунок 43).

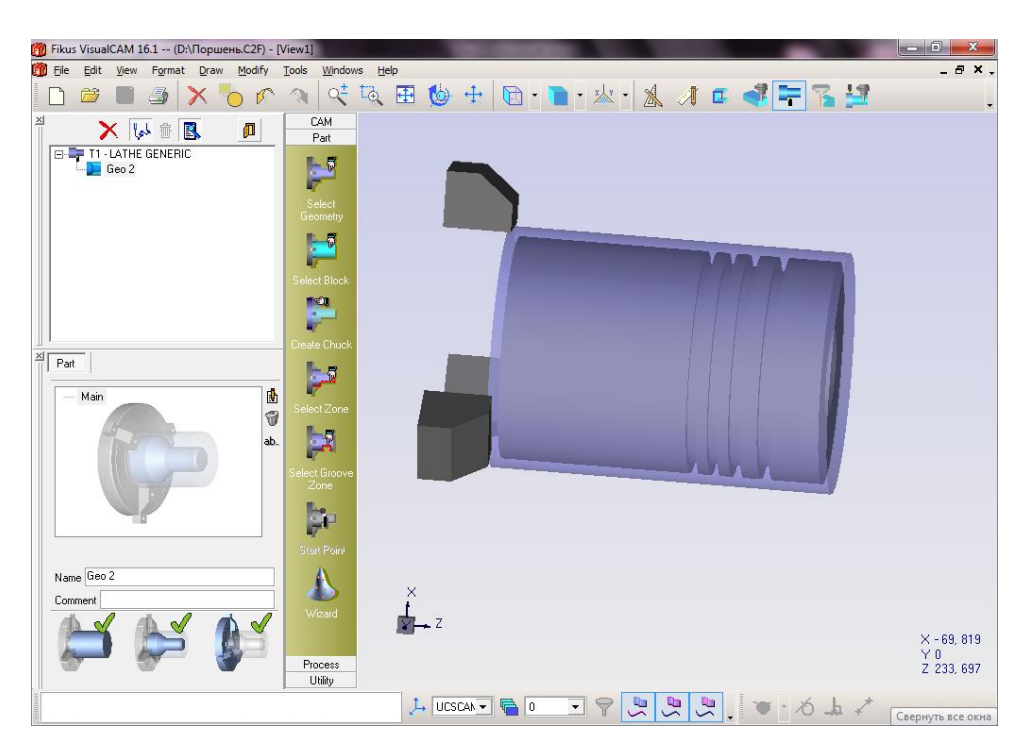

Рисунок 43 – Отображение кулачков патрона (Поршень.c2f) Внешнее почение контура. Нажимаю кнопку Select Zone. Появляется окно, где выбираю Roughing, и указываю траекторию обработки и подтверждаю http://tpsa.struction.com/

![](_page_22_Picture_0.jpeg)

Рисунок 44 – Выбор зоны обработки (Поршень.c2f)

## Обработка.

Во вкладке процесс выбираю Turning, на вкладке профиль выбираю код инструмента для черновой обработки (рисунок 45).

![](_page_22_Picture_4.jpeg)

http://tms.ystu.rupисунок 45 – Выбор профиля (Поршень.c2f)

Далее в дереве выбираю нашу обработку и из контекстного меню выбираю команду Рассчитать. После выбора происходит расчет обработки и на экране появляется траектория обработки (рисунок 46).

![](_page_23_Figure_1.jpeg)

Рисунок 46 – Траектория обработки (Поршень.c2f)

Для наглядного просмотра обработки нажимаем на кнопку симуляция (рисунок 47).

![](_page_23_Figure_4.jpeg)

Для обработки канавок используем ту же схему, в САМ выбираем контур канавки, затем показываем начальную и конечную точки. Далее в дереве выбираем Обработка канавки и ПКМ нажимаем Вычислить.

Во вкладке САМ выбираем кнопку Симуляция. Далее в дереве выбираем обработку, которую хотим просмотреть. Нажимаем кнопку Play. На экране происходит токарная обработка канавки (рисунки 48,49).

![](_page_24_Figure_2.jpeg)

![](_page_24_Figure_3.jpeg)

![](_page_24_Picture_4.jpeg)

Для получения управляющей программы необходимо во вкладке САМ нажать кнопку постпроцесс. Появляется окно (рисунок 50). В нем нажимаем Postprocess.

| Postprocess        |
|--------------------|
| CNC program number |
| 1                  |
| Postprocessor      |
| DEMO 🔽             |
| 🔲 Verify ISO file  |
| 😵 Postprocess 🛛 😣  |

Рисунок 50 – Postprocess (Поршень.c2f)

Далее на вкладке САМ выбираем кнопку Просмотр УП. Автоматически появляется окно с управляющей программой (рисунок 51).

![](_page_25_Picture_4.jpeg)

Рисунок 51 – Просмотр УП

http://tms.ystu.ru Гекст управляющей программы заносим в ККИ (рисунок 79). 8.5. Оформление технологической документации в САПР ТП «Вертикаль»

После расчета технологических размеров и расчета режимов резания необходимо оформить технологическую документацию. Автоматизировать этот процесс позволяет САПР ТП «Вертикаль».

Открываем программу «Вертикаль». Для входа в программу необходимо ввести имя пользователя и пароль (рисунок 52). После того как появится окно программы, нажимаем Файл, Создать, ТП на деталь (рисунок 53). Результат выполнения команды представлен на рисунке 54.

| Вход в систему         | X     |
|------------------------|-------|
| Имя пользователя :     |       |
| stud1                  | •     |
| Пароль :               |       |
| ****                   |       |
| Группа пользователей : |       |
| Технологи              | -     |
| <u>ОК</u> О-           | тмена |

Рисунок 52 – Вход в систему

![](_page_26_Picture_5.jpeg)

Рисунок 53 – Создание нового ТП

![](_page_26_Picture_7.jpeg)

| ()) ВЕРТИКАЛЬ ¥4 - [Но | вая технология]                 |                                                                                                    | ×   |
|------------------------|---------------------------------|----------------------------------------------------------------------------------------------------|-----|
| 🔗 Файл Вид Прав        | жа Программы PDM Архив Настройк | ка Окна Справка 🛛 📕 🗗 🕹                                                                                                    | × . |
| 🛛 Создать 🕶 🔡 🖉        | 15 🗠   X 🖻 🖻 🔎 🥪 🐨 🔂            | * I = = = + * * * * * * * * * * * * * * * *                                                                                                    |     |
| Справочники            | ктэ ии                          | Технология обработки детали 30-нодель                                                                                                    |     |
| - "                    | 5 H IS                          |                                                                                                    |     |
| <b>1</b>               | 🕼 Новая деталь                  |                                                                                                    |     |
| Наименование детали    |                                 |                                                                                                    |     |
| "                      |                                 |                                                                                                    |     |
|                        |                                 |                                                                                                    |     |
| Основной материал      |                                 |                                                                                                    |     |
|                        |                                 |                                                                                                    |     |
|                        |                                 |                                                                                                    |     |
|                        | Показывать в технологии         |                                                                                                    |     |
| (МиС)                  |                                 |                                                                                                    | -   |
| 0.44                   | 16 H B                          | Текст технологии Атрибуты Комментарии в карты Цертеж Документы Расчет заготовки <u>Основной материал</u> Комплект карт Предпросмотр карт Коллекти 🛃 |     |
| x.xx                   | Наименование                    |                                                                                                    |     |
| Код ЕСКД               |                                 |                                                                                                    |     |
| Nº 📶                   |                                 |                                                                                                    |     |
| 100 A                  |                                 |                                                                                                    |     |
| Цех - Участок          |                                 |                                                                                                    |     |
|                        |                                 |                                                                                                    |     |
| ťð                     |                                 |                                                                                                    |     |
| Дополнительная         |                                 |                                                                                                    |     |
| обработка              |                                 |                                                                                                    |     |
| <u>_</u>               |                                 |                                                                                                    |     |
|                        |                                 |                                                                                                    |     |
| Вид производства       |                                 |                                                                                                    |     |
| <b>~</b> 1             |                                 |                                                                                                    |     |
|                        |                                 |                                                                                                    |     |
| Тип производства       |                                 |                                                                                                    |     |
|                        |                                 |                                                                                                    |     |
|                        |                                 |                                                                                                    |     |
|                        |                                 |                                                                                                    |     |
|                        |                                 |                                                                                                    |     |
|                        |                                 |                                                                                                    |     |
|                        |                                 |                                                                                                    |     |
|                        |                                 |                                                                                                    |     |
|                        |                                 |                                                                                                    |     |
| Программы              | Показывать КТЭ                  |                                                                                                    |     |

Рисунок 54 – Результат выполнения

В левой части окна выбираем пункт «Наименование детали». Появляется окно, представляющее из себя справочник, содержащий в себе множество деталей (рисунок 55).

![](_page_27_Picture_3.jpeg)

Затем выбираем материал детали. Для этого на левой панели заходим в Основной материал. В открывшемся УТС выбираем необходимый материал (рисунок 56).

| Универсальный технологический справочник ¥4  | 4 - Заготовка                                                               |         |
|----------------------------------------------|-----------------------------------------------------------------------------|---------|
| ▫▫▫▫ਫ਼ਫ਼ਫ਼                                   | S S 1 + + + + S S 1 + + + S 2 + + + S 2 + + + + + S 2 + + + +               |         |
| Выбранный объект Заготовка Шеталлы цветные П | Лекие сплавы\Сплавы алюминиевые литейные\Сплав АЛ24 ГОСТ 1583-93\(отсут     | ствует  |
| — Металлы цветные                            | 🔺 🖞 Данные 🖤 Атрибуты 🛸 Документы                                           |         |
|                                              |                                                                             |         |
| 🚊 Лекие сплавы                               |                                                                             |         |
| Сплавы магниевые деформируемые               |                                                                             |         |
| Титан и сплавы титановые                     |                                                                             |         |
| Сплавы алюминиевые деформируемые             |                                                                             |         |
| 🖻 Сплавы алюминиевые литейные                |                                                                             |         |
| Сплав АЛ5 ГОСТ 1583-93                       |                                                                             |         |
| ⊡ Сплав АЛЗ ГОСТ 1583-93                     |                                                                             |         |
| Сплав АЛ24 ГОСТ 1583-93                      |                                                                             |         |
| ⊕ Сплав АЛ19 ГОСТ 1583-93                    |                                                                             |         |
| ⊞⊢Сплав АЛ22 ГОСТ 1583-93                    |                                                                             |         |
| - Сплав АЛ9 ГОСТ 1583-93                     |                                                                             |         |
| ⊞ Сплав АЛ34 ГОСТ 1583-93                    |                                                                             |         |
| - Сплав АЛ27 ГОСТ 1583-93                    |                                                                             |         |
| ⊡ Сплав АЛЗЗ ГОСТ 1583-93                    | <b>V</b>                                                                    | ····· ¥ |
| ⊞ Сплав АЛ2 ГОСТ 1583-93                     | Использовать Объект                                                         |         |
| ⊡ Сплав ВАЛ8 ГОСТ 1583-93                    |                                                                             |         |
| ⊞ Сплав АЛ8 ГОСТ 1583-93                     |                                                                             |         |
|                                              |                                                                             |         |
|                                              |                                                                             |         |
|                                              |                                                                             |         |
| ⊢ Другие цветные металлы и сплавы            | <ul> <li>Объекты фильтрации Результаты поиска Избранное В работе</li> </ul> |         |
| 0:0                                          |                                                                             |         |

Рисунок 56 – Справочник материалов

Далее выбираем вид производства (рисунок 57), тип производства (рисунок 58).

| 0.0000111001100000111   | Вид производства Механообраб                                                                                                    | отка                                                                                                    |                               |                               |
|-------------------------|----------------------------------------------------------------------------------------------------|----------------------------------------------------------------------------------------------------|-------------------------------|-------------------------------|
| Справочники<br>Сперации | <ul> <li>Вид производства</li> <li>Сварка</li> <li>Сборка</li> <li>Штамповка</li> <li>Гальваника</li> <li>Литье</li> <li>Сквозной</li> <li>Термообработка</li> <li>Механообработка</li> <li>Покрытие</li> </ul> | <ul> <li>Данные Атрибуты С ,</li> <li>Вид производства</li> <li>Сварка</li> <li>Сборка</li> <li>Штамповка</li> <li>Гальваника</li> <li>Литье</li> <li>Сквозной</li> <li>Термообработка</li> <li>Механообработка</li> <li>Покрытие</li> </ul> | Сокументы Код вида работ      |                               |
|                         |                                                                                                    | Использовать<br>Использовать<br>Металлы цветные<br>Крупносерийное<br>Литье                                                                                                    | Об<br>Лепкие сплавы Сплавы ал | б <b>ъект</b><br>ЮМИНИЕВЫЕ ЛИ |
|                         |                                                                                                    | Объекты фильтрации Результат                                                                                                    | ы поиска Избранное В р        | аботе                         |

http://tms.ystu.ru

![](_page_29_Picture_0.jpeg)

Рисунок 58 – Выбор типа производства

Переходим к основным операциям. Нажимаем правую кнопку мыши на нашу деталь и выбираем пункт Добавить операцию (рисунок 59).

![](_page_29_Picture_3.jpeg)

В появившемся окне выбираем необходимую операцию Программная токарная с ЧПУ (рисунок 60). Нажимаем применить.

![](_page_30_Picture_1.jpeg)

Рисунок 60 – Выбор операции

Затем также щелкая по операции правой кнопкой, выбираем добавить станок (рисунок 61).

![](_page_30_Picture_4.jpeg)

https://tmpacystus.mupedctabnehhoro перечня станков необходимый и нажимаем применить (рисунок 62).

| универсальный<br>Р 🞲   🎯 🖳 🍯 | технологический справочник ¥4 - Ме<br>э 🔞 🖸   🖗 📕 🛓 🏰 💵 🗭 🦉 | залюрежущие стан<br>У   IФ Ф | 81<br>  (k, (r)   (f) (fill) 🛐 🚮 |                                                              |
|------------------------------|-------------------------------------------------------------|------------------------------|----------------------------------|--------------------------------------------------------------|
| Зыбранный объект             | Металлорежущие станки\Токарные.                             | Группа 1\Автоматы и          | полуавтоматы многошпи            | ндельные. Тип 2\1А240-6К                                     |
| Справочники                  | < огальные, долбежные, протяжные. Г                         | 🖌 🎁 Данные 🗐 И               | зображения 🔗 Атрибут             | ы 🛇 Документы                                                |
|                              | о-и резвооораоатывающие. трупп                              | Модель                       | Габаритная длина 🔺               | Ряд оборотов за цикл (для к                                  |
|                              | aphole. I pyrina i                                          | 15225-6K                     | 5828                             | 1                                                            |
|                              | Стоннаты и полуавтонаты одношт                              | 15240-8K                     | 6170                             | 605{M=27; H=57; K=28; Л=56};                                 |
|                              | Разина токарина Тип О                                       | 15240-6K                     | 6170                             | 545(M=27; H=57; K=30; J=54);                                 |
| спомогательный               | Toranue pasers service Turn 3                               | 4 5005 OK                    | 5000                             | 400(W=27, H=57, K=35, J=51),<br>423/M=27; H=57; K=35; H=49); |
|                              | Миоторезновые и копировельные. Ти                           | 10220-0K                     | 5020                             | 384{M=27; H=57; K=37; Л=47};                                 |
| - ///                        | Копировальные. Пит 5                                        | 1 6265-8K                    | 6130                             | 332{M=27; H=57; K=40; Л=44};                                 |
|                              | Такоруссланые, тип з                                        | 16240N-4K                    | 4330                             | 302{M=27; H=57; K=42; Л=42},                                 |
| X                            | вотокарно-ревользерные полуавтома                           | 1 6265FI-8K                  | 4675                             | 275{M=27; H=57; K=44; Л=40};                                 |
|                              | Токарина и полуавтоматы специа                              | 15290T-8K                    | 4785                             | 238{М=27; Н=57; К=47; Л=37};                                 |
|                              | токарные и лосотокарные, тип в                              | 15240T-6K                    | 4330                             | 216{M=27; H=57; K=49; Л=35);                                 |
|                              | Автоматы и полуавтоматы многош                              | 15265D-4K                    | 4675                             | 196(M=27; H=57; K=51; J=33);<br>169(M=27; H=57; K=54; D=20); |
|                              | 1210-4N                                                     | 4000.0                       | 44.40                            | 151/M=27; H=57; K=58; D=28);                                 |
| 102                          | 15290-6K                                                    | 1200-0                       | 4140                             | 135(M=27; H=57; K=58; Л=26);                                 |
| 192                          | 10/00/46                                                    | 1A286-6                      | 4/90                             | 121{M=27; H=57; K=60; Л=24};                                 |
|                              | 1216-6K                                                     | 1A286-8                      | 4140                             | 107{M=27; H=57; K=62; Л=22};                                 |
|                              | 15290-4K                                                    | 1 6265FI-6K                  | 4675                             | 95{М=57; Н=27; К=35; Л=49);                                  |
|                              | 15290.0V                                                    | 1 6290 T-4 K                 | 4785                             | 86{M=57; H=27; K=37; Л=47}                                   |
|                              | 15290-8K                                                    | 1 5290 T-6K                  | 4785                             | 75{M=57; H=27; K=40; J=44};                                  |
|                              | 16200-01                                                    | 15284                        | 3285                             | 62/M-57: H-27: K-44: D-403                                   |
|                              | 16225-6K                                                    | 1283                         | 3252                             | 53(M=57: H=27: K=47: Л=37)                                   |
|                              | 15240-8K                                                    | 450000 08                    | 44.05                            | 48(M=57; H=27; K=49; Л=35);                                  |
|                              | 1624U-6K                                                    | 1022011-01                   | 4105                             | 44{М=57; Н=27; К=51; Л=33};                                  |
|                              | 16225-8K                                                    | 1 6225FI-6K                  | 4105                             | 37{M=57; H=27; K=54; Л=30);                                  |
| Nº                           | -16265-8K                                                   | 1 6240 T-8K                  | 4330                             | 34{М=57; Н=27; К=56; Л=28};                                  |
| ALL A                        | 1624UII-4K                                                  | 1K282                        | 3070                             | 30(M=57; H=27; K=58; Л=26);                                  |
| ~                            |                                                             | 1A240-6K                     | 6050                             | 27(M=57; H=27; K=60; J=24);<br>24/M=57; H=27; K=62; D=22)    |
|                              | - 16290N-8K                                                 |                              | <b>•</b>                         | 24(m=57, H=27, K=02, H=22)                                   |
|                              | 1 624UI I-6K                                                |                              | •                                | >                                                            |
|                              | 1 6265П-4K                                                  | •                            |                                  |                                                              |
|                              |                                                             | Использовать                 |                                  | Объект                                                       |
|                              | - 1A286-6                                                   | 🖌 Тока                       | рнаясЧПУ                         |                                                              |
|                              | 1A286-8                                                     | Mer:                         | аллы цветные Лепкие спл          | авы Сплавы алюминиевые лит                                   |
|                              | 1626511-6K                                                  | V Kpyr                       | пносерийное                      |                                                              |
|                              |                                                             |                              |                                  |                                                              |
|                              | I № 16290П-6К                                               |                              | -                                |                                                              |
|                              |                                                             | 🤪 Объекты фильтраL           | ии Результаты поиска             | Избранное Вработе                                            |

Рисунок 62 – Выбор станка

Далее добавляем основной переход (рисунок 63). В открывшемся окне выбираем Точить канавку (рисунок 64).

![](_page_31_Picture_3.jpeg)

Рисунок 63 – Выбор параметра

![](_page_32_Picture_0.jpeg)

Рисунок 64 – Добавление перехода

Затем щелкая по переходу, выбираем режущий инструмент (рисунок 65).

![](_page_32_Picture_3.jpeg)

Из представленных инструментов выбираем расточной резец (рисунок 66).

| @ Универсальный - | ПОЛОГИЧЕСКИЙ СПРАВОЧНИК V1 - Резец       Image: Control of the second second se |                |                      |            |          |                                                                                                    |      |        |          |
|-------------------|----------------------------------------------------------------------------------------------------|----------------|----------------------|------------|----------|----------------------------------------------------------------------------------------------------|------|--------|----------|
| 19 19 19 18 1<br> |                                                                                                    |                | ⓒ ④ ♥   ♥ ₩          |            | ✓   🧼    | <u> </u>                                                                                                    |      |        |          |
| выоранный объект  | Резециезец канавочнымиезец 114к8                                                                                                    |                | -2126-1827           |            |          |                                                                                                    |      |        |          |
| Справочники       | <ul> <li>Резец</li> <li>Резец проходной упорный</li> </ul>                                                                                                    | 🕻 🎁 Данные 🤡   | Атрибуты 🚫 Докум     | иенты      |          |                                                                                                    |      |        |          |
| ~ <u>"</u>        |                                                                                                    | Обозначение    |                      | Н          | в        | h1                                                                                                    | f    | L      | Л        |
|                   |                                                                                                    | 035-2126-1827  |                      | 16         | 16       | 16                                                                                                    | 20   | 100    |          |
| 48                |                                                                                                    | 035-2126-1828  |                      | 16         | 16       | 16                                                                                                    | 20   | 100    | Л        |
| Вспомогательный   |                                                                                                    | 035-2126-1829  |                      | 16         | 16       | 16                                                                                                    | 20   | 70     | п        |
| инструмент        |                                                                                                    | 035-2126-1830  |                      | 16         | 16       | 16                                                                                                    | 20   | 70     | Л        |
|                   | Резец отрезной                                                                                                    | 035-2126-1831  |                      | 20         | 20       | 20                                                                                                    | 25   | 125    | П        |
| - <b>1</b>        | ⊕ Резец сборный                                                                                                    | 035-2126-1832  |                      | 20         | 20       | 20                                                                                                    | 25   | 125    | Л        |
|                   |                                                                                                    | 035-2126-1833  |                      | 20         | 20       | 20                                                                                                    | 25   | 80     | п        |
|                   | ⊕ Резец фасонный                                                                                                    | 035-2126-1834  |                      | 20         | 20       | 20                                                                                                    | 25   | 80     | л        |
| Оборудование      | — Резец канавочный                                                                                                    | 035-2126-1835  |                      | 25         | 25       | 25                                                                                                    | 32   | 150    | п        |
|                   | Peseu T14K8 OCT 2//10-7-04                                                                                                    | 035-2126-1836  |                      | 25         | 25       | 25                                                                                                    | 32   | 150    | л        |
| <u>_</u>          | Peseu T14K8 OCT 2010-0-04                                                                                                    | 035-2126-1837  |                      | 25         | 25       | 25                                                                                                    | 32   | 100    |          |
|                   | Резец T14К8 ОСТ 2И10-8-84                                                                                                    | 035-2126-1838  |                      | 25         | 25       | 25                                                                                                    | 32   | 100    |          |
| A                 | - Резец T14K8 ОСТ 2И10-8-84                                                                                                    | 035-2126-1839  |                      | 32         | 32       | 32                                                                                                    | 40   | 170    |          |
| переходы          | Резец Т14К8 ОСТ 2И10-7-84                                                                                                    | 035-2126-1840  |                      | 32         | 32       | 32                                                                                                    | 40   | 170    |          |
| пореходы          | ⊞ Пластины к резцам                                                                                                    | 035-2120-1040  |                      | 22         | 22       | 22                                                                                                    | 40   | 105    |          |
|                   | Резец расточной для сквозных                                                                                                    | 035-2120-1041  |                      | 22         | 32       | 22                                                                                                    | 40   | 125    |          |
|                   | <u>⊕</u> Резецалмазный                                                                                                    | 035-2120-1042  |                      | 32         | 32       | 40                                                                                                    | 40   | 125    |          |
|                   | • Резецрасточной для глухих от:                                                                                                    | 035-2126-1843  |                      | 40         | 40       | 40                                                                                                    | 50   | 200    |          |
|                   |                                                                                                    | 035-2126-1844  |                      | 40         | 40       | 40                                                                                                    | 50   | 200    | 11       |
|                   |                                                                                                    | 035-2126-1845  |                      | 40         | 40       | 40                                                                                                    | 50   | 150    | 11       |
|                   |                                                                                                    | 035-2126-1846  |                      | 40         | 40       | 40                                                                                                    | 50   | 150    | Л        |
|                   |                                                                                                    | 1<br>          |                      |            |          |                                                                                                    |      |        | <u> </u> |
|                   |                                                                                                    | Использовать   |                      |            |          | Объект                                                                                                    | г    |        |          |
|                   |                                                                                                    | <b>⊻</b> 1.    | А240-6К Токарный шес | стишпиндел | ьный гор | ризонта                                                                                                    | льнь | ій пру | Tł       |
|                   | - , <b>// -</b>                                                                                                    | ✓ T            | очить канавку предва | рительно,  | выдержи  | вая ра                                                                                                    | мер  | ы      |          |
|                   |                                                                                                    | <b>V</b> M     | еталлы цветные Легкі | ие сплавы  | Сплавы   | алюмин                                                                                                    | ниев | ые лит | те 🗸     |
|                   | 10                                                                                                    | •              |                      |            |          |                                                                                                    |      | D      | Ŀ        |
|                   | <pre></pre>                                                                                                    | КОбъекты фильт | рации Результаты по  | иска Избр  | анное Е  | Image: Non-Section of the section of the s |      |        |          |
| 1:20              |                                                                                                    |                |                      |            |          |                                                                                                    | _    |        |          |

Рисунок 66 – Выбор расточного резца

Аналогично выбираем и измерительный инструмент (рисунок 67).

![](_page_33_Picture_3.jpeg)

Аналогичным образом создаем второй переход – окончательное растачивание канавки, выбирая режущий, вспомогательный и измерительный инструмент. В итоге получаем 2 перехода (рисунок 68).

![](_page_34_Picture_1.jpeg)

Рисунок 68 – Созданные переходы

Затем необходимо добавить эскиз. Для этого во вкладке Эскиз нажимаем добавить и выбираем необходимый эскиз (рисунок 69).

| В                 | ыберите файл для                       | открытия                                                                                                    |                                           |         | ?×      |
|-------------------|----------------------------------------|----------------------------------------------------------------------------------------------------|-------------------------------------------|---------|---------|
|                   | Папка: 🧕                               | Рабочий стол                                                                                                    | 💽 🕑 🕬 🔛 🖬 🖬                               |         | [       |
|                   | Heatshire<br>Jordynemi<br>Padowei cron | Мои документь<br>Мой компьютер<br>(сетевое окруж<br>IFlesh_G<br>'flesh_H<br>јертикаль<br>135<br>'flesh_G<br>'flesh_H | а<br>)<br>Сение                           |         | 135.jpg |
|                   | компьютер                              |                                                                                                    |                                           |         |         |
| 00                | Сетевое Има<br>окружение               | ія файла:                                                                                                    | 135 <b>•</b>                              | Открыть |         |
|                   | Тиг                                    | п фаилов;                                                                                                    | I рафические файлы (".bmp, ".pg, ".emf) 💽 | Отмена  | li.     |
| CRO-TM-CRO        | )                                      | Рис                                                                                                    | унок 69 – Добавл                          | іение   | эскиза  |
| http://tms.ystu.r | u _                                    |                                                                                                    | <b>v</b> /                                | -       | 0)      |
| В итоге получа    | ем доб                                 | авлен                                                                                                    | нный эскиз (рису                          | нок //  | U).     |

![](_page_35_Figure_0.jpeg)

Рисунок 70 – Добавленный эскиз

Далее нажимаем Программы Формирователь карт Вертикаль (рисунок71). Открывается окно Мастер формирования технологической документации (рисунок 72).

![](_page_35_Picture_3.jpeg)

![](_page_35_Figure_4.jpeg)

| Журнал   | Пар           | аметры                    |     |
|----------|---------------|---------------------------|-----|
|          | EK            | омплект                   |     |
|          |               | Формировать комплект      | ✓   |
|          |               | Объединять операционные   | ✓   |
|          |               | Сквозная нумерация        | ✓   |
|          |               | Первая страница           | 1 🗘 |
|          | 34            | аполнять блок изменений   | ✓   |
|          | 🖃 Сквозной ТП |                           |     |
|          |               | Формировать сквозной ТГ   |     |
|          |               | Перенумеровывать ТП       |     |
|          | 3a            | акрыть после формирования | ✓   |
| •        | <b>D</b>      |                           |     |
| Bcero    | 0%            |                           |     |
| Документ | 0%            | UT                        | арт |

![](_page_35_Picture_6.jpeg)

http://tpis.ystu 72 – Мастер формирования технологической документации

![](_page_36_Figure_0.jpeg)

![](_page_36_Figure_1.jpeg)

Рисунок 73 – Операционные карты (крышка.vrp)

Выводим сформированный документ на печать. Для этого в меню Файл выбираем Экспорт (рисунок 74) и сохраняем документ в формате .xls.

В крышка.xls контролируем заполнение полей разработал, утвердил, название организации (меняем АСКОН на ЯГТУ). Результаты маршрутных карт, операционных карт, карт эскизов и карт для УП показаны на рисунках 75-78.

![](_page_36_Picture_5.jpeg)

![](_page_36_Picture_6.jpeg)

Рисунок 74 – Меню Экспорт

| ใบถึง                   |                   |                                                   | F |      | 0CT <u>3.1105</u> - | -84 Φο <u>ι</u> | 2 |  |  |
|-------------------------|-------------------|---------------------------------------------------|---|------|---------------------|-----------------|---|--|--|
| San<br>Iadh             |                   |                                                   |   |      |                     | 4               | 1 |  |  |
|                         | ACKOH             |                                                   |   |      |                     |                 | 1 |  |  |
|                         |                   | Лоршень                                           |   |      |                     |                 |   |  |  |
|                         |                   |                                                   |   |      |                     |                 |   |  |  |
|                         |                   |                                                   |   | LITE |                     |                 |   |  |  |
| LUI /IALUBAHU           |                   |                                                   |   | ALR  | ЕРЖДАЮ              |                 |   |  |  |
| Представитель заказчика | КОМПЛ<br>на техно | КОМПЛЕКТ ДОКУМЕНТОВ<br>на технологический процесс |   |      |                     |                 |   |  |  |
|                         |                   |                                                   |   |      |                     |                 |   |  |  |
| Начальник БТК           |                   |                                                   |   |      |                     |                 |   |  |  |
|                         |                   |                                                   |   |      |                     |                 |   |  |  |
|                         |                   |                                                   |   |      |                     |                 |   |  |  |
|                         |                   |                                                   |   |      |                     |                 |   |  |  |
|                         |                   |                                                   |   |      |                     |                 |   |  |  |
| ТЛ Титульный лист       |                   |                                                   |   |      |                     |                 | 1 |  |  |

Рисунок 75 – Одна из сформированных МК (Лист1.xls)

![](_page_37_Figure_2.jpeg)

Рисунок 76 – Операционная карта (Лист1.xls)

![](_page_37_Picture_4.jpeg)

![](_page_38_Figure_0.jpeg)

Рисунок 77 – Операционная карта (Лист1.xls)

![](_page_38_Figure_2.jpeg)

Рисунок 78 – Карта эскизов (Лист1.xls)

![](_page_38_Picture_4.jpeg)

|           |                             |                                    |                   | FOCT 3.14                    | 04-86   | Oopse | 5        |  |  |  |  |  |  |
|-----------|-----------------------------|------------------------------------|-------------------|------------------------------|---------|-------|----------|--|--|--|--|--|--|
| $\square$ |                             |                                    |                   |                              |         |       |          |  |  |  |  |  |  |
| Ш         | Ц                           | ITTY<br>mr. ILO, Cystore           |                   |                              |         |       |          |  |  |  |  |  |  |
|           |                             |                                    |                   |                              |         |       |          |  |  |  |  |  |  |
|           |                             | Оборудование, устрейство ЧПУ       |                   | Οσοδως για                   | 2201083 |       | <u> </u> |  |  |  |  |  |  |
| H         | H                           |                                    |                   |                              |         |       |          |  |  |  |  |  |  |
|           |                             | Кодирование информации, содержания |                   | Содержание перехода          |         |       |          |  |  |  |  |  |  |
|           |                             | <u>š</u>                           |                   |                              |         |       |          |  |  |  |  |  |  |
| H         | H                           | :00001(Ropperson CNC)              |                   |                              |         |       |          |  |  |  |  |  |  |
| $\vdash$  | $\mid$                      | (CHC DEND)                         |                   |                              |         |       |          |  |  |  |  |  |  |
| $\square$ | Ц                           | (DATE 21.05.2012 TIME 23:07:47)    |                   |                              |         |       |          |  |  |  |  |  |  |
|           | I                           | JELLE RATE: DILL                   |                   |                              |         |       |          |  |  |  |  |  |  |
|           |                             | JILLIJANGI. Germen.GII             |                   |                              |         |       |          |  |  |  |  |  |  |
|           | T                           | 80000 G01                          |                   |                              |         |       |          |  |  |  |  |  |  |
|           |                             | N0001 G92 51500                    |                   |                              |         |       |          |  |  |  |  |  |  |
|           | +                           | NODOZ TOIDI (Reugh Joel)           |                   | 1                            |         |       |          |  |  |  |  |  |  |
|           |                             | N0003 G07 51500 M03                |                   | 1                            |         |       |          |  |  |  |  |  |  |
|           |                             | 30004 G90                          |                   |                              |         |       |          |  |  |  |  |  |  |
|           | +                           | N0005 G00 X500 25                  |                   |                              |         |       |          |  |  |  |  |  |  |
|           |                             | N0006 X500 26                      |                   | 1                            |         |       |          |  |  |  |  |  |  |
|           |                             | N0007 X122.926 26                  |                   | 1                            |         |       |          |  |  |  |  |  |  |
| ı         | NODOS GO1 X122.926 25 30.25 |                                    |                   |                              |         |       |          |  |  |  |  |  |  |
|           |                             | NODOS X122.926 2-167               |                   |                              |         |       |          |  |  |  |  |  |  |
|           |                             | N0010 X125.555 2-167               |                   |                              |         |       |          |  |  |  |  |  |  |
|           | _                           | NOC11 X127.002 2-166.293           |                   |                              |         |       |          |  |  |  |  |  |  |
|           |                             | NO012 GOD X127.555 2-165.293       |                   |                              |         |       |          |  |  |  |  |  |  |
| Н         | $\downarrow$                | NOC13 X127.555 26                  | NCO13 X127.585 26 |                              |         |       |          |  |  |  |  |  |  |
|           |                             | N0014 X120.264 26                  | ND014 X120.264 26 |                              |         |       |          |  |  |  |  |  |  |
|           |                             | M0015 G01 X120.284 2-187           |                   |                              |         |       |          |  |  |  |  |  |  |
| Η         | ╉                           | M0016 X122.926 2-167               |                   |                              |         |       |          |  |  |  |  |  |  |
|           |                             | 80017 X124.34 2-166.293            |                   |                              |         |       |          |  |  |  |  |  |  |
| Ш         |                             | NCO18 GOD X124.928 2-168.293       |                   |                              |         |       |          |  |  |  |  |  |  |
| Π         | T                           |                                    | aria.<br>Neuran   | Кораблена ИН<br>Калачен О.И. |         |       |          |  |  |  |  |  |  |
|           |                             |                                    |                   |                              |         |       |          |  |  |  |  |  |  |
| Ц         |                             | -           <b>x</b>               | сантр.            |                              |         |       |          |  |  |  |  |  |  |

Рисунок 79 – Сформированная ККИ (Лист1.xls)

![](_page_39_Figure_2.jpeg)

Рисунок 80 - Операционная карта (Лист1.xls)